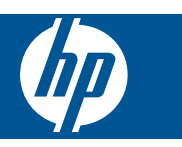

# 목차

| - |  |
|---|--|
|   |  |
|   |  |

| HP Photosmart eStation C510 series - | 인쇄 Apps                             | 3  |
|--------------------------------------|-------------------------------------|----|
| HP Photosmart eStation C510 series - | 제품의 외부 부품 설명                        | 3  |
| HP Photosmart eStation C510 series - | 탈착식 디스플레이 사용                        | 6  |
| HP Photosmart eStation C510 series - | 책, 잡지, 신문 구매 및 읽기                   | 20 |
| HP Photosmart eStation C510 series - | Apps 사용                             | 24 |
| HP Photosmart eStation C510 series - | eFax® 브랜드 온라인 팩스 서비스를 통해 팩스 발송 및 수신 | 28 |
| HP Photosmart eStation C510 series - | 용지 넣기                               | 30 |
| HP Photosmart eStation C510 series - | 문서 인쇄                               | 32 |
| HP Photosmart eStation C510 series - | 컴퓨터에 저장해 놓은 사진 인쇄                   | 33 |
| HP Photosmart eStation C510 series - | 봉투 인쇄                               | 34 |
| HP Photosmart eStation C510 series - | 컴퓨터에 스캔                             | 34 |
| HP Photosmart eStation C510 series - | 메모리 카드에 스캔                          | 35 |
| HP Photosmart eStation C510 series - | 텍스트 또는 혼합 문서 복사                     | 37 |
| HP Photosmart eStation C510 series - | 솔루션 센터에서 기본 인쇄 설정 변경                | 38 |
| HP Photosmart eStation C510 series - | 인쇄 바로 가기 편집 및 사용                    | 38 |
| HP Photosmart eStation C510 series - | 카트리지 칩 정보                           | 39 |
| HP Photosmart eStation C510 series - | 잉크 잔량 예상치 확인                        | 40 |
| HP Photosmart eStation C510 series - | 제품 리셋                               | 41 |
| HP Photosmart eStation C510 series - | 절전 기능 사용                            | 41 |
| HP Photosmart eStation C510 series - | 디스플레이의 메뉴에 잘못된 설정이 표시됨              | 41 |
| HP Photosmart eStation C510 series - | 설치 후 제어판 디스플레이의 언어 설정이 잘못됨          | 41 |
| HP Photosmart eStation C510 series - | '호환되지 않는 잉크 카트리지' 제품 디스플레이에 오류 메시지가 |    |
| 나타납니다                                |                                     | 42 |
| HP Photosmart eStation C510 series - | '타사 카트리지가 설치됨' 오류 메시지가 제품 디스플레이에 나타 |    |
| 남                                    |                                     | 43 |
| HP Photosmart eStation C510 series - | 잉크 카트리지 문제                          | 45 |
| HP Photosmart eStation C510 series - | '프린트헤드가 없거나, 탐지되지 않거나, 올바르게 설치되지 않았 |    |
| 거나, 호환되지 않음' 오류 메시지가 켣               | !퓨터에 표시됨                            | 49 |

1

# HP Photosmart eStation C510 series - 인쇄 Apps

컴퓨터 없이 프린터를 이용하여 콘텐츠를 찾아 인쇄할 수 있습니다.

새 HP Photosmart eStation 은 인터넷을 통해 프린터에서 직접 인쇄할 수 있는 완전히 새로운 세상을 열어줍니다. 더욱 향상된 HP Touchsmart 디스플레이에서 PC 없이 좋아하는 웹 콘텐츠를 쉽게 인쇄할 수 있습니다. 다양한 Apps 에서 선택하거나 자신만의 App 을 만들어서 인상적인 사진 및 일상적인 인 쇄물을 어디에서든 제작합니다.

컴퓨터 없이 TouchSmart 디스플레이 및 인쇄 Apps, 즉 다양한 형식의 웹 콘텐츠 바로 가기를 사용하여 지도, 사진, 스도쿠 퍼즐, 색칠 공부, 달력, 뉴스 등을 인쇄합니다.

HP ePrintCenter 에서 인쇄 Apps 를 사용하는 방법에 대해 알아보십시오.

# HP Photosmart eStation C510 series - 제품의 외부 부품 설명

• 프린터 전면 보기

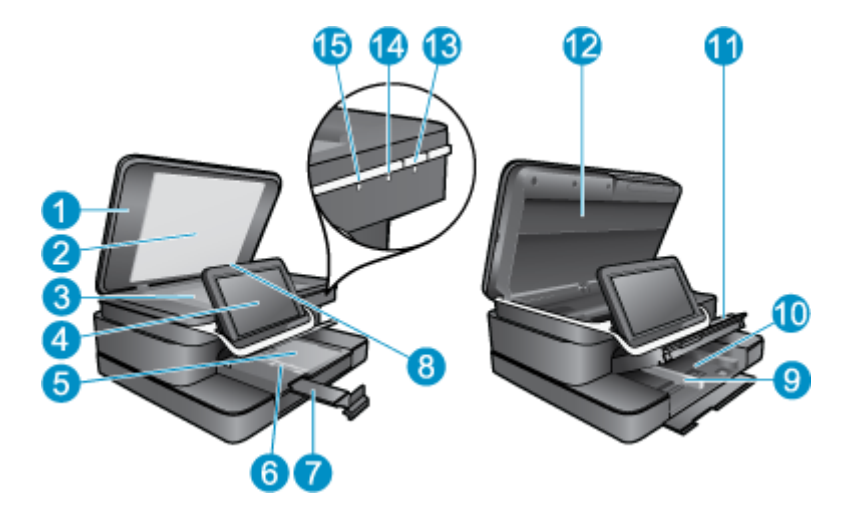

- 1 덮개
- 2 덮개 안쪽
- 3 유리
- 4 HP eStation Zeen(탈착식 컬러 그래픽 디스플레이, 탈착식 디스플레이, 또는 디스플레이라고도 함).
- 5 사진 용지함
- 6 사진 용지함의 용지 너비 고정대
- 7 용지함 확장기
- 8 Secure Digital 카드용 메모리 카드 슬롯
- 9 기본 용지함의 용지 너비 고정대
- 10 기본 용지함(입력 용지함이라고도 함)

11 출력 용지함

12 카트리지 덮개

- 13전원: 제품을 켜거나 끕니다. 제품 전원을 꺼도 아주 적은 양의 전원이 여전히 장치에 의해 사용됩니다.전원을 완전히 차단하려면 제품을 끈 다음 전원 코드를 분리합니다.
- 14 무선 네트워크 표시등: 켜짐은 기본 프린터의 무선 라디오가 켜져 있고 네트워크에 연결되어 있음을 나 타냅니다. 꺼짐은 기본 프린터의 무선 라디오가 꺼져 있음을 나타내고, 깜박임은 기본 프린터의 무선 라 디오가 켜져 있지만 네트워크에 연결되지 않았음을 나타냅니다.
- 15
   HP ePrint 표시등: 켜짐은 ePrint 서버가 연결되어 있음을 나타냅니다. 꺼짐은 ePrint 서버에 연결되어 있

   지 않음을 나타냅니다.

• 디스플레이의 뒷모습

| 20- |                               |  |
|-----|-------------------------------|--|
| 40  |                               |  |
| 16  | 에느폰 거택더                       |  |
| 17  | Secure Digital 카드용 메모리 카드 슬롯  |  |
| 18  | 볼륨 키우기                        |  |
| 19  | 볼륨 줄이기                        |  |
| 20  | 스피커                           |  |
| 21  | 도킹 커넥터                        |  |
| 22  | USB 커넥터: 디스플레이가 도킹되지 않았을 때 사용 |  |
| 23  | 전원 커넥터: 디스플레이가 도킹되지 않았을 때 사용  |  |

- 24 전원 버튼
- 25 무선 안테나
- 탈착식 디스플레이 뒤에 있는 보조 디스플레이

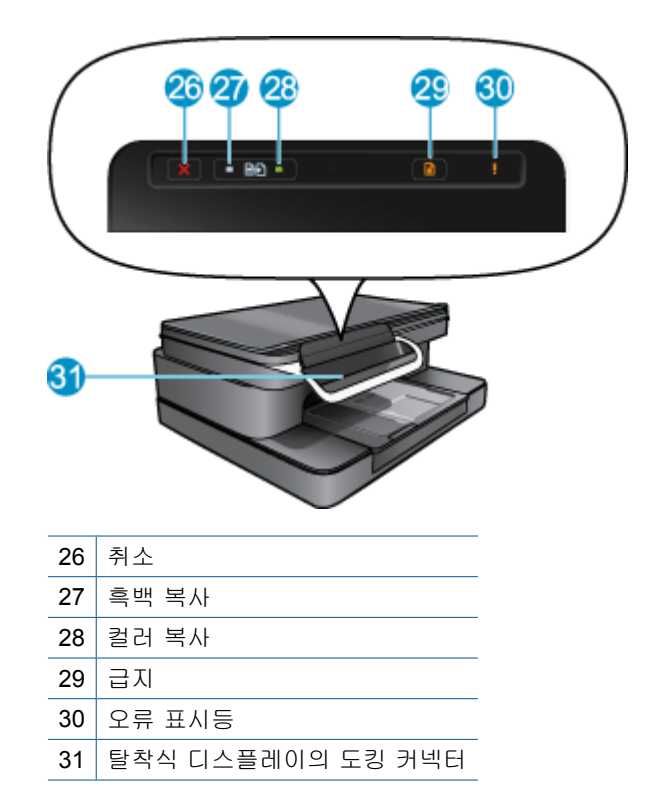

• 프린터 앞면 및 후면 모습

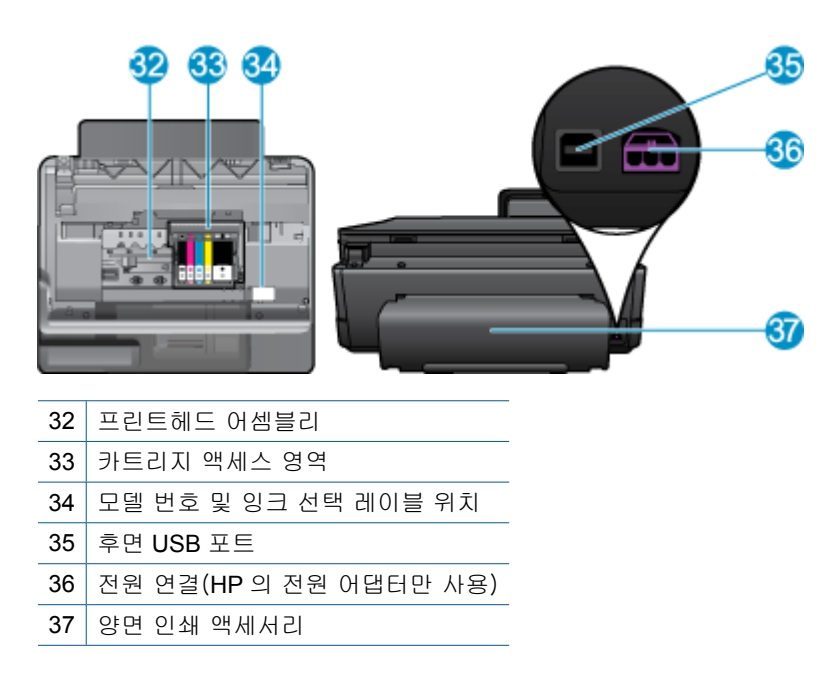

# HP Photosmart eStation C510 series - 탈착식 디스플레이 사용

이 제품의 탈착식 디스플레이는 HP eStation Zeen, 또는 Zeen 이라고 합니다. 화면 및 메뉴를 탐색하고, 홈 화면을 사용자 정의하며 사용자의 Apps 를 관리하는 것이 얼마나 쉬운지 확인하십시오. 애니메 이션을 통해 HP eStation Zeen 을 최대한 활용하는 방법에 대해 알아보십시오.

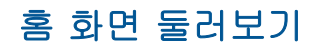

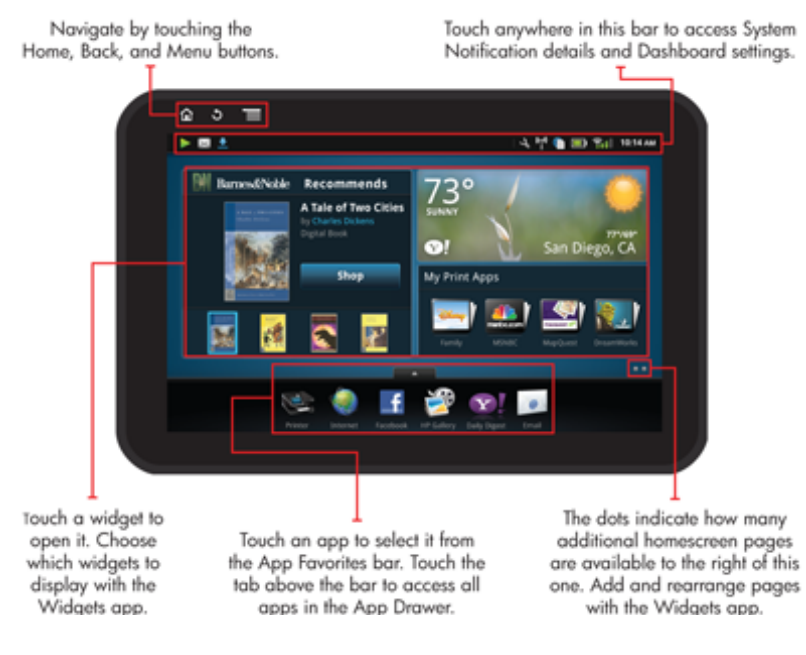

## 탐색 기본 사항

HP eStation Zeen 을 탐색하고 사용하는 방법을 알아보십시오.

### 탐색 컨트롤 사용

| 탐색 컨트롤 사용 |                                                                          |
|-----------|--------------------------------------------------------------------------|
| 기능        | 기능 설명                                                                    |
|           | 이 버튼을 누르면 어디서든 홈 화면으로 돌아갑니다.                                             |
|           | 이 버튼을 누르면 이전에 본 화면으로 이동합니다.                                              |
|           | 이 버튼을 누르면 보고 있는 화면에서 사용 가능한 메뉴가 표<br>시됩니다.                               |
|           | 홈 화면에서 메뉴 버튼을 누르면 다음과 같은 하위 메뉴가 나<br>타납니다. 홈페이지 관리, 시스템 알림, 시스템 대시보드, 설정 |

### 디스플레이 회전

가로 또는 세로 방향으로 디스플레이를 볼 수 있습니다.

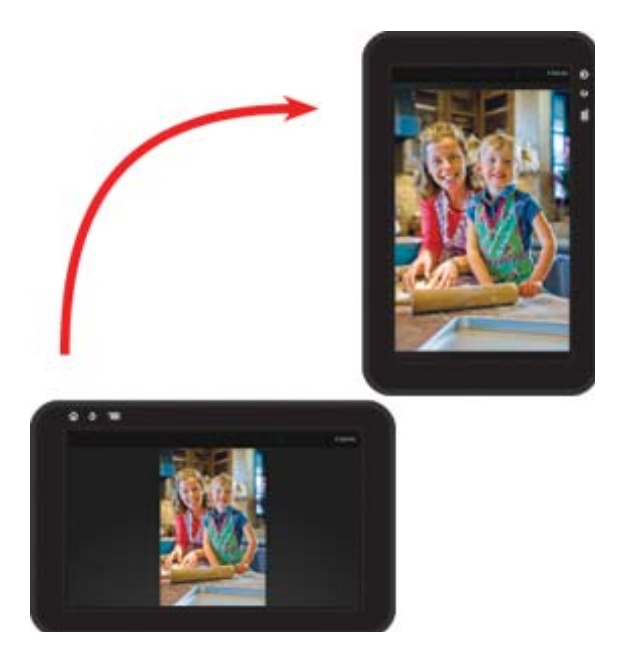

### 기타 홈 화면 페이지 보기

페이지 간에 이동하려면 손가락을 화면에 댄 채로 좌우로 이동합니다.

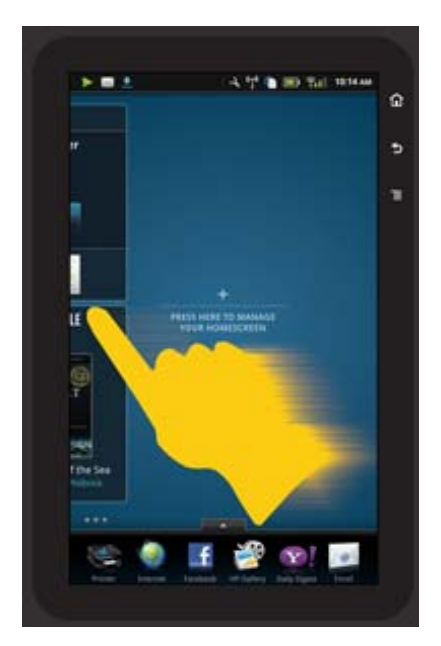

### 목록 살펴보기

화면 영역 아래 또는 위 콘텐츠를 보려면 손가락을 화면에 댄 채로 위아래로 이동합니다.

### App 이동

모든 Apps 를 보려면 Apps 즐겨찾기 표시줄 위에 있는 탭을 누릅니다. App 을 누른 채로 원하는 곳으로 끌어다 놓습니다.

I 참고 이동하거나 제거할 수 없는 유일한 App 은 프린터 App 이며, 항상 Apps 즐겨찾기 표시줄에 있어야 합니다.

#### 손가락을 좁혀 축소하고, 손가락을 벌려 확대

HP Gallery App 에서 사진을 볼 때 화면에 손가락을 좁혀 이미지를 축소하고 손가락을 벌려서 이미지 에 더 가깝게 확대할 수 있습니다.

#### 전원 버튼 옵션

기본 프린터에서 HP eStation Zeen 을(를) 제거할 때 뒤에 있는 전원 버튼을 누르면 끄지 않으면서 화 면 배터리 전원 사용량을 줄일 수 있습니다. 전원 버튼을 다시 누르면 절전 모드가 될 때 표시되는 화면 으로 돌아갑니다.

기본 프린터에서 배터리 전원을 제거할 때 HP eStation Zeen 의 배터리 전원을 끄려면 전원 옵션 메뉴 가 표시될 때까지 뒷면에 있는 전원 버튼을 몇 초간 누른 다음 종료를 누릅니다. 또한 이 메뉴에서 무 선 연결 비활성화, 화면 음소거, 또는 취소 옵션을 선택할 수 있습니다.

전원 버튼을 몇 초간 누르고 있어도 전원 옵션 메뉴가 나타나지 않으면 HP eStation Zeen 을(를) 다시 시작합니다.

일부 오류는 HP eStation Zeen 을(를) 다시 시작하면 해결됩니다. 다음과 같은 문제가 보이면 HP eStation Zeen 을(를) 다시 시작하여 해결할 수 있습니다.

- HP eStation Zeen 이(가) 터치 또는 버튼 입력에 긴 시간 동안 반응하지 않을 경우
- 화면이 멈췄을 경우
- On(켜기) 버튼이 반응이 없는 경우

HP eStation Zeen 을(를) 다시 시작하려면 전원 버튼을 최소 8초 동안 누르고 계십시오.

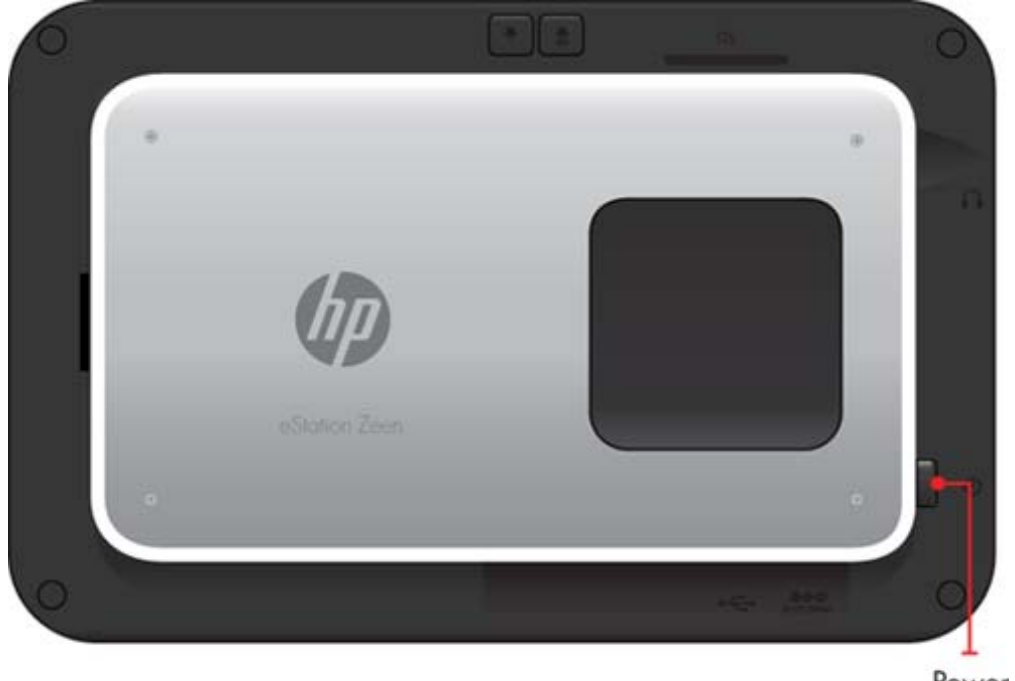

Power button

### 홈 화면 관리

홈 화면 페이지의 위젯 영역을 사용자 정의하고, 새 페이지를 추가하며, 페이지를 재정렬할 수 있습니 다.

#### 위젯 영역 관리

위젯 라이브러리에서 다양한 크기의 항목을 4 x 4 그리드에 배치하여 홈 화면 페이지의 위젯 영역을 사용자 정의할 수 있습니다.

제품은 3페이지의 홈 화면이 이미 포함되어 나옵니다. 총 8페이지 홈 화면에 최대 5페이지까지 추가할 수 있습니다. 항목을 이동하고 제거하며, 위젯, Apps 및 책갈피를 홈 화면 페이지에 추가할 수 있습니 다.

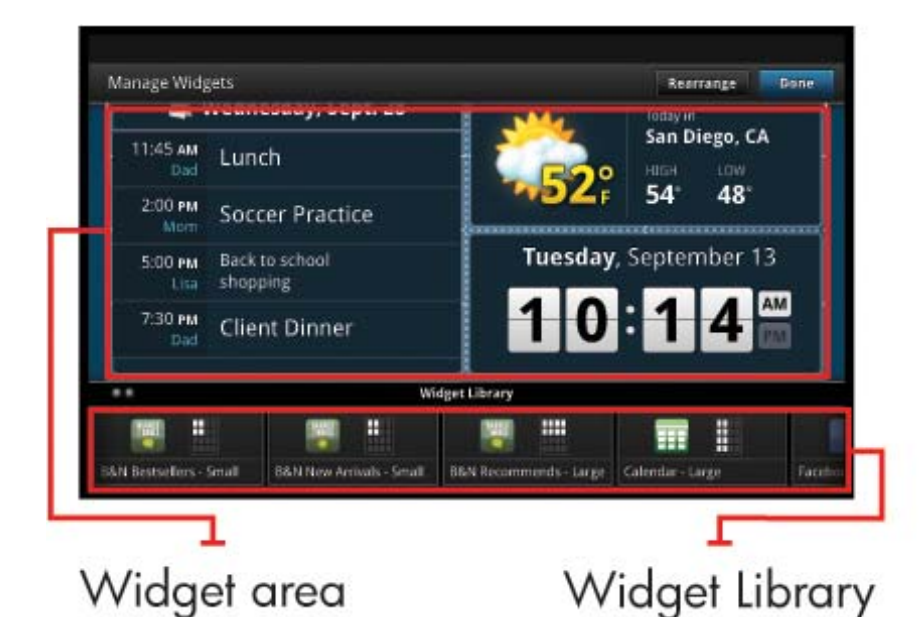

위젯 라이브러리 보기

위젯 라이브러리를 보려면 다음과 같이 하십시오.

- 1. 위젯 App 을 누른 다음 확인을 누릅니다.
- 모든 사용 가능한 위젯을 보려면 손가락을 화면에 댄 채로 좌우로 움직여 이동합니다. 각 위젯이 차 지하는 그리드 공간이 위젯 라이브러리의 위젯 아이콘 우측에 있는 작은 그리드에 표시됩니다.
- \* 참고 또한 메뉴 버튼을 누르고 홈 화면 관리를 선택하거나, 마지막(공백) 홈 화면 페이지를 눌러 위 젯 화면 관리/위젯 라이브러리에 액세스할 수 있습니다.
- 메뉴를 누른 다음 Add Applications(애플리케이션 추가)를 눌러 위젯 영역에 배치할 수 있는 Apps 를 봅니다.
- 4. 메뉴를 누른 다음 책갈피 추가를 눌러 위젯 영역에 배치할 수 있는 책갈피를 봅니다.

#### 위젯 영역에 항목 배치

위젯 영역에 항목을 배치하려면 다음과 같이 하십시오.

- 1. 위젯 App 을 누른 다음 확인을 누릅니다.
  - ☞ 참고 다양한 유형의 항목(위젯 대신에 App 또는 책갈피)을 추가하려면 이전 섹션, "위젯 라이브 러리 보기"의 지침에 따라 위젯 라이브러리에서 해당 유형의 항목을 표시합니다.
- 2. 손가락를 화면에 댄 채로 좌우로 이동하여 항목을 배치할 홈 화면 페이지를 표시합니다.

- 항목을 배치하려면 위젯 라이브러리에서 끌어다 위젯 영역에 놓은 다음 원하는 그리드 위치에 배치 합니다.
  - 참고 새 항목을 배치하려는 그리드 위치에 항목이 있는 경우 새 항목을 배치하기 전에 이전 항 목을 이동하거나 제거합니다.
- 4. 변경이 끝나면 완료를 눌러 변경 사항을 저장하고 홈 화면으로 돌아갑니다.

#### 위젯 영역에 항목 이동

위젯 영역에 항목을 이동하려면 다음과 같이 하십시오.

- 1. 위젯 App을 누른 다음 확인을 누릅니다.
- 2. 손가락을 화면에 댄 채로 좌우로 이동하여 항목을 이동하려는 홈 화면 페이지를 표시합니다.
- 3. 이동하려는 항목을 몇 초간 누른 채 유지한 다음 위젯 영역의 빈 공간으로 끌어옵니다.
  - 참고 항목을 이동하려는 영역에 항목이 이미 있는 경우 먼저 그 항목을 이동하거나 제거한 다음 계속해야 합니다.
- 4. 변경이 끝나면 완료를 눌러 변경 사항을 저장하고 홈 화면으로 돌아갑니다.

#### 위젯 영역에서 항목 제거

위젯 영역에서 항목을 제거하려면 다음과 같이 하십시오.

- 1. 위젯 App 을 누른 다음 확인을 누릅니다.
- 2. 손가락을 화면에 댄 채로 좌우로 이동하여 항목을 제거하려는 홈 화면 페이지를 표시합니다.
- 제거하려는 항목을 몇 초간 누른 채 유지한 다음 화면 하단에 있는 Drop Widget Here to Remove (제거할 위젯을 여기에 끌어다 놓기) 영역에 끌어다 놓습니다.

🗊 참고 항목을 제거해도 위젯 라이브러리에서 사용할 수 있습니다.

4. 변경이 끝나면 완료를 눌러 변경 사항을 저장하고 홈 화면으로 돌아갑니다.

#### 홈 화면 페이지 추가

제품은 위젯 영역에 이미 항목이 있는 3페이지 홈 화면이 포함되어 나옵니다. 총 8페이지 홈 화면에 최 대 5페이지까지 추가할 수 있습니다.

새 홈 화면 페이지를 추가하려면 다음과 같이 하십시오.

 홈 화면에서 빈 페이지가 나타날 때까지 각 홈 화면 페이지를 지나서 손가락을 화면에 누른 채로 움 직여 왼쪽으로 이동합니다.

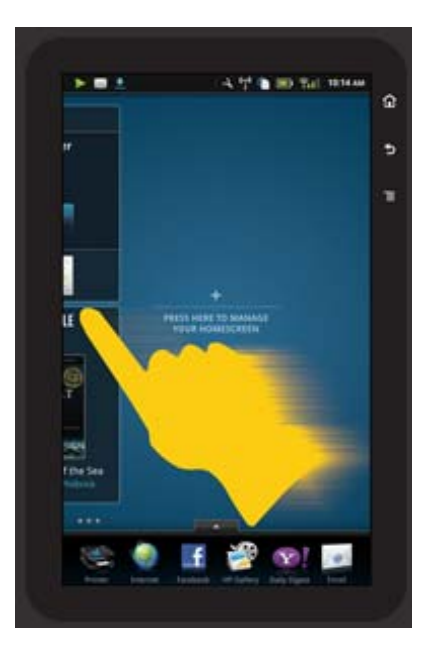

2. 빈 홈 화면 페이지를 누른 다음 확인을 눌러 위젯 라이브러리와 함께 위젯 관리 화면을 표시합니다.

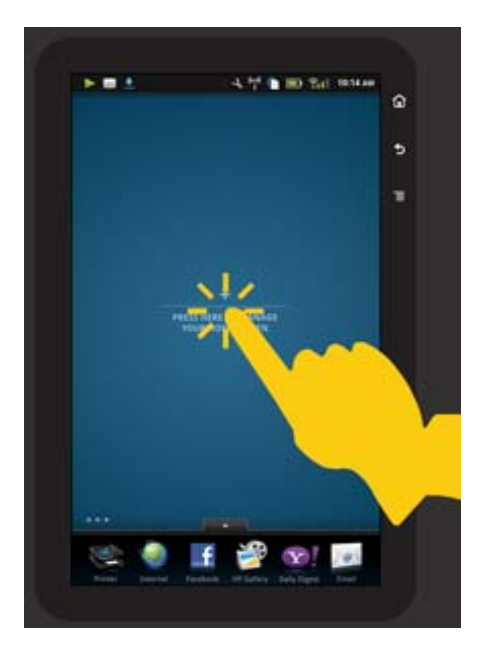

 위젯 라이브러리에서 위젯을 누른 채 유지한 다음 빈 페이지로 끌어다 놓아 새 홈 화면 페이지의 위 젯 영역을 채우기 시작합니다.

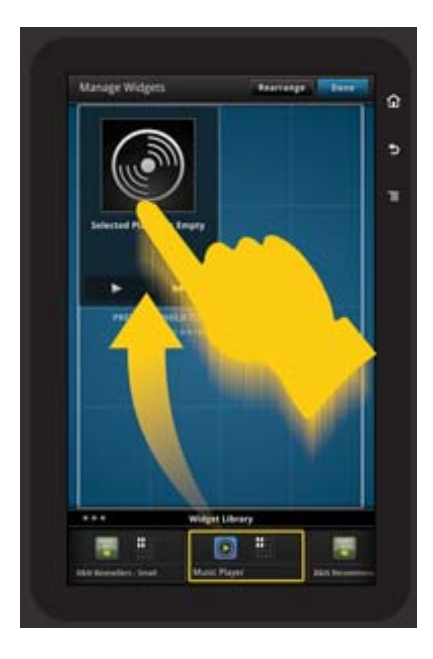

- 4. 변경이 끝나면 완료를 눌러 변경 사항을 저장하고 홈 화면으로 돌아갑니다.
- \* 참고 또한 위젯 App 를 사용하여, 또는 메뉴 버튼을 누르고 홈 화면 관리를 선택하여 새 홈 화면 페이지를 추가하기 위해 해당 영역에 액세스할 수 있습니다.

#### 홈 화면 페이지 제거

홈 화면 페이지를 제거하려면 다음과 같이 하십시오.

- 1. 위젯 영역에서 모든 항목을 제거합니다.
- 2. 완료를 눌러 변경 사항을 저장하고 홈 화면으로 돌아갑니다.

#### 홈 화면 페이지 재정렬

홈 화면 페이지의 순서를 재정렬하려면 다음과 같이 하십시오.

- 1. 메뉴를 누르고 홈 화면 관리를 누른 다음 확인을 눌러 위젯 관리 화면을 표시합니다.
- 2. 화면 우측 상단에 있는 재정렬을 눌러 페이지 재정렬 화면을 표시합니다.
- 3. 홈 화면 페이지를 누른 채로 원하는 위치로 끌어서 재정렬합니다.
- 4. 완료를 눌러 변경 사항을 저장하고 홈 화면으로 돌아갑니다.

# Touch Done to save changes

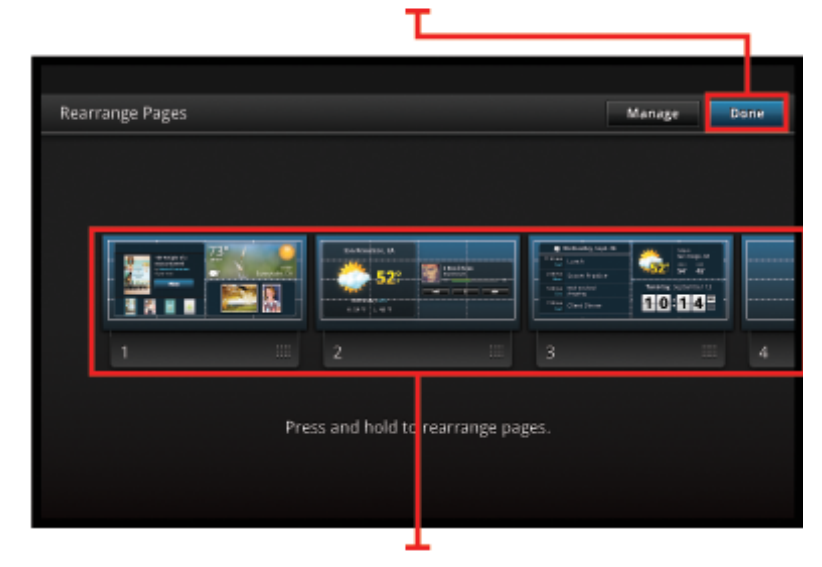

Touch, hold, and drag homescreen pages to reorder them

### 사용자의 Apps 관리

사용자의 Apps 가 App 즐겨찾기 표시줄과 App Drawer 에 저장됩니다. Apps 를 재정렬, 추가, 정렬 및 삭제할 수 있습니다. 또한 웹 책갈피를 App Drawer 에 추가할 수 있습니다.

### App Drawer 에서 모든 Apps 보기

App 즐겨찾기 표시줄의 상단에 있는 탭을 눌러 App Drawer 를 엽니다.

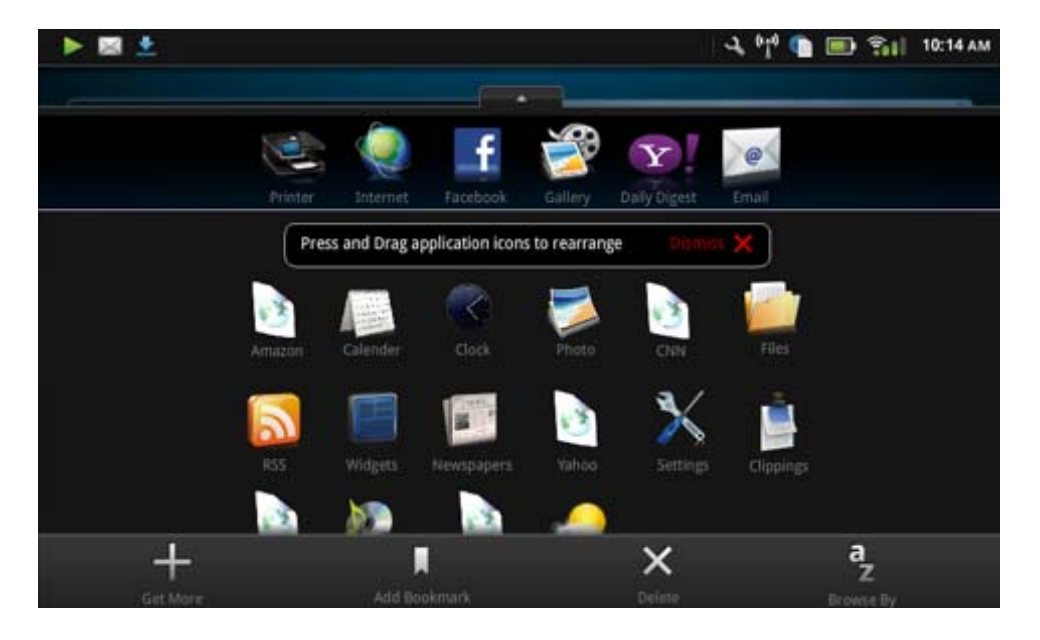

### Apps 추가

새 App 을 추가하려면 App Drawer 를 열고 화면 하단에 있는 기타 추가를 누릅니다. 사용 가능한 Apps 중에서 선택합니다. 🗊 참고 App 을 추가하기 전에 HP eStation Zeen 에 인터넷 연결이 되었는지 확인합니다.

#### Apps 정렬

App Drawer 의 Apps 를 알파벳순으로 또는 범주 기준으로 정렬할 수 있습니다. 범주 기준으로 정렬하 는 경우 Apps 는 Apps, 인쇄 App, 및 책갈피 기준으로 나뉩니다.

#### Apps 를 정렬하려면 다음과 같이 하십시오.

- 1. App Drawer 를 열고 화면 하단의 Browse By(찾아보기 기준)을 누릅니다.
- 2. Alphabetical(알파벳순) 또는 Category(범주)를 눌러 원하는 정렬 옵션을 선택합니다.

#### 웹 책갈피 추가

웹 책갈피 모음에서 선택하여 사용자의 App Drawer 에 추가할 수 있습니다. 이 책갈피들을 통해 다양 한 웹사이트로 바로 갈 수 있습니다.

#### 웹 책갈피를 추가하려면 다음과 같이 하십시오.

- 1. App Drawer 를 열고 화면 하단의 책갈피 추가를 누릅니다.
- 2. 책갈피 추가를 누릅니다.
- 3. App Drawer 에 추가할 책갈피를 누릅니다.

#### Apps 삭제

일부 Apps 는 삭제할 수 없으며 삭제 기능에 액세스할 때 회색으로 표시됩니다.

#### App 을 삭제하려면 다음과 같이 하십시오.

- App Drawer 를 열고 삭제를 누릅니다. 삭제할 수 없는 Apps 는 회색이며 삭제할 수 있는 것은 "X"가 표시됩니다.
- 2. 삭제하려는 App 을 누릅니다.
- 3. 취소를 눌러 삭제를 취소하거나 삭제를 눌러 App 삭제를 진행합니다.
- 4. Apps 삭제가 끝나면 완료를 눌러 App Drawer 로 돌아갑니다.

### 대시보드 설정 사용

대시보드에서 기본 프린터 및 HP eStation Zeen 의 모든 설정에 액세스할 수 있습니다. 설정의 일부를 사용하려면 기본 프린터에 HP eStation Zeen 을 도킹해야 합니다.

시스템 대시보드 화면에 액세스하여 모든 사용 가능한 설정을 보려면 알림 표시줄을 누른 다음 화면의 우측 상단에 있는 **대시보드** 탭을 누릅니다.

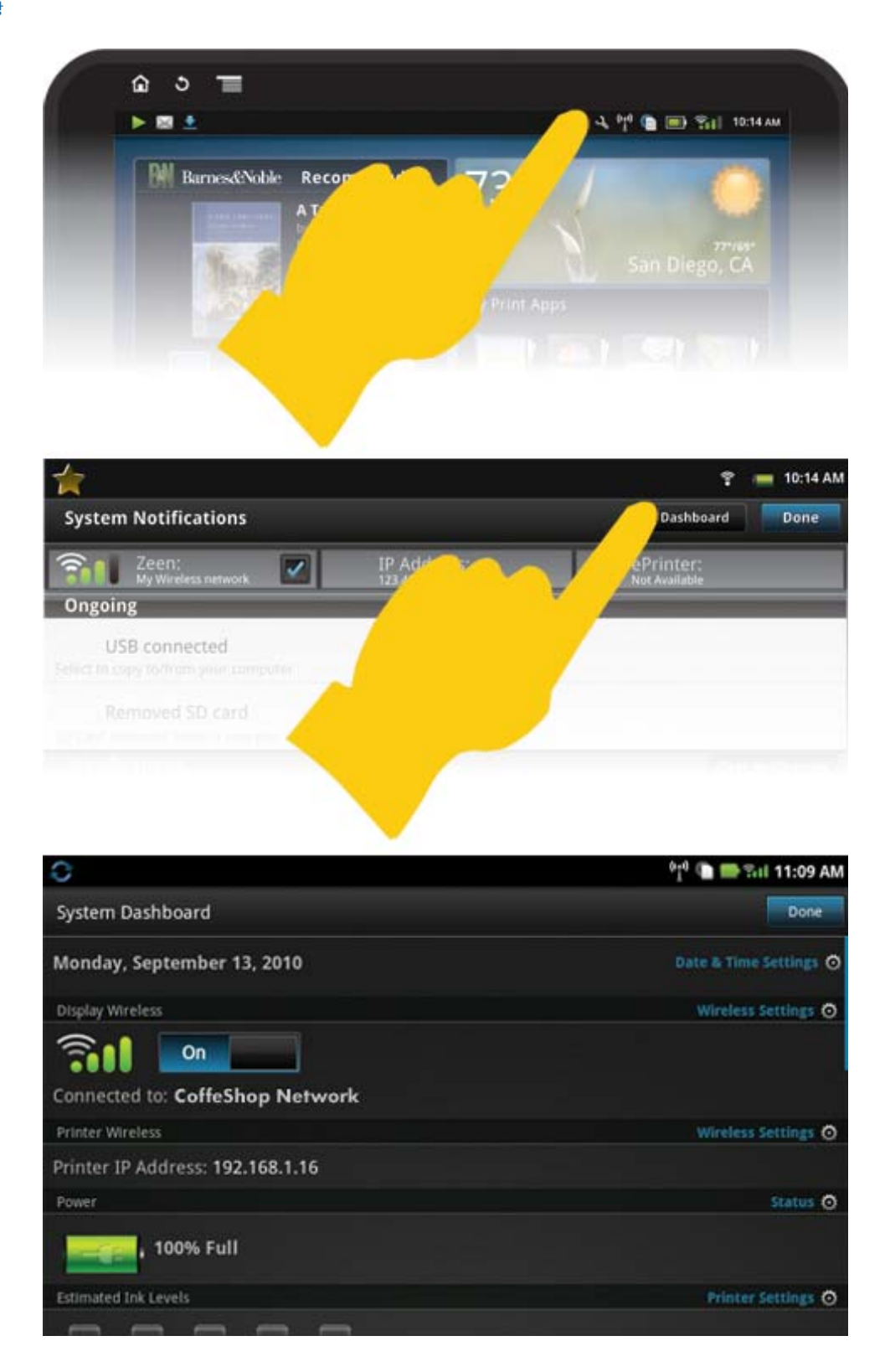

### 날짜 및 시간 설정

시스템 대시보드 화면의 우측 상단에 있는 **날짜 및 시간 설정**을 누릅니다. 날짜, 시간, 표준 시간대, 시간 형식 및 날짜 형식을 설정할 수 있습니다.

#### HP eStation Zeen 및 기본 프린터의 무선 설정

디스플레이 무선 표시줄에서 **무선 설정** 또는 시스템 대시보드 화면에서 프린터 무선 표시줄을 누릅니 다.

무선 설정을 사용하여 HP eStation Zeen 및 기본 프린터를 무선 네트워크에 연결하고 연결 상태를 확 인합니다. 기본 프린터에서 HP eStation Zeen 을 제거한 경우 다양한 무선 네트워크에 연결될 수 있습 니다.

아래 지시에 따라 무선 네트워크 연결을 다시 설정하거나 새로운 무선 네트워크를 추가합니다.

#### HP eStation Zeen 의 무선 연결 상태 확인

시스템 대시보드 화면의 디스플레이 무선 표시줄 아래의 라인을 확인합니다.

HP eStation Zeen 이(가) 네트워크에 연결된 경우 네트워크 이름이 이 줄에 표시됩니다. 네트워크에 연 결되지 않은 경우 이 줄에 상태가 표시됩니다.

무선 설정을 눌러 무선 설정 메뉴를 열 수 있습니다.

#### 기본 프린터의 무선 연결 상태 확인

기본 프린터의 연결 상태를 확인하기 위해서는 HP eStation Zeen 이 도킹되거나 기본 프린터의 무선 네 트워크 범위에 있어야 합니다.

시스템 대시보드 화면의 프린터 무선 표시줄 아래의 라인을 확인합니다.

기본 프린터가 네트워크에 연결된 경우 네트워크 이름이 이 줄에 표시됩니다. 네트워크에 연결되지 않 은 경우 이 줄에 상태가 표시됩니다.

무선 설정을 눌러 무선 설정 메뉴를 열 수 있습니다.

#### 사용 가능한 무선 네트워크용 스캔

무선 설정 화면의 하단에 있는 **스캔**을 누릅니다. 사용 가능한 네트워크가 화면의 Wi-Fi 네트워크 영역 아래에 나와 있습니다. 보안 네트워크가 자물쇠 기호로 표시됩니다.

#### 새로운 무선 네트워크 추가

#### 새로운 무선 네트워크를 추가하려면 다음과 같이 하십시오.

- 1. 무선 설정 화면 하단에 Wi-Fi 네트워크 추가를 누릅니다.
- 2. 네트워크 이름(SSID)을 입력합니다.
- 3. 무선 암호를 입력하기 전에 드롭다운 메뉴에서 보안 유형을 선택합니다.
- 4. 해당되는 경우 보안 키를 입력합니다.
- 5. 저장을 눌러 계속합니다.

#### WPS 네트워크에 추가하려면 다음과 같이 하십시오.

- 무선 설정 화면에 있는 WPS 네트워크 추가를 누릅니다.
- 2. SSID 선택 드롭다운 목록에서 SSID 를 선택합니다.
- 3. WPS 방법 드롭다운 목록에서 WPS 방법을 선택합니다.
- 4. 네트워크 PIN 을 입력합니다.
- 5. 시작을 눌러 새로운 네트워크를 추가합니다.

#### 사용 가능한 무선 네트워크에 연결

무선 설정 화면의 Wi-Fi 네트워크 영역에 나열된 네트워크에 연결하려면 네트워크의 이름을 누릅니다. 연결되면 네트워크 이름 아래 상태 영역에 **연결됨**이 표시됩니다. 네트워크가 범위에 있지 않은 경우 상 태가 상태 영역에 나타납니다. ☆ 추가 정보 무선 네트워크 범위를 벗어나 있지만 범위 내에 들어섰을 때 네트워크에 연결하려는 경 우 무선 설정 화면의 네트워크 알림 영역 확인란을 눌러 확인 표시합니다. 네트워크가 사용 가능할 때 알림 표시줄에 다음과 같은 기호가 표시됩니다.

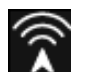

#### HP eStation Zeen 및 기본 프린터를 동일한 무선 네트워크에 동기화합니다.

HP eStation Zeen 및 기본 프린터가 동일한 무선 네트워크 범위에 있을 때 둘 다 무선 네트워크에 연결 될 수 있으며, 해당 네트워크를 통해 서로 연결될 수 있습니다.

둘을 동기화시키려면 무선 설정 화면에서 네트워크 동기화를 누릅니다.

#### 사용 가능한 네트워크 목록에서 무선 네트워크 삭제

무선 네트워크를 제거하려면 Wi-Fi 네트워크 영역 아래 사용 가능한 네트워크 목록에서 이름을 누른 다 음 Forget(기억 안 함)을 누릅니다.

#### 배터리 전원 상태 보기

시스템 대시보드 화면에서 **전원** 영역을 확인합니다. 배터리 전원이 용량 100%로 표시됩니다. 자세한 내용을 보려면 전원 영역의 우측에 있는 **상태**를 누릅니다.

⑦ 참고 전원 0% 상태에서 배터리를 완전히 충전하는 데 약 2시간이 소요됩니다. 배터리는 기본 프린 터에 도킹하거나 AC 충전기(별도 구매)에 연결하여 재충전할 수 있습니다.

#### 프린터 유지보수 설정

프린터 유지보수 화면을 표시하려면 시스템 대시보드의 잉크 잔량 예상치 영역의 우측에 위치한 프린 터 설정을 누릅니다.

프린터 유지보수 화면의 설정을 사용하여 잉크 잔량 예상치 확인, 소모품 정보 입수, 보고서 인쇄, 그리 고 필요 시 프린터 유지보수를 수행합니다.

#### 추정 잉크량 확인

시스템 대시보드 화면에서 추정 잉크량을 보려면 기본 프린터에 HP eStation Zeen 을 도킹해야 합니다. 막대 그래프는 각 프린터 카트리지의 사용 가능한 잉크량을 보여줍니다.

#### 소모품 쇼핑 정보 표시

프린터 유지보수 화면에서 소모품 쇼핑 정보를 누릅니다.

#### 프린터 상태 보고서 인쇄

프린터 유지보수 화면에서 프린터 상태 보고서를 누릅니다.

#### 인쇄 품질 보고서 인쇄

프린터 유지보수 화면에서 인쇄 품질 보고서를 누릅니다.

#### 웹 서비스 설정

#### 웹 서비스를 활성화하여 ePrint 및 일부 인쇄 Apps 를 사용

1. 웹 서비스를 눌러 ePrint 를 활성화합니다. 사용 약관 창이 나타납니다.

2. 예를 눌러 사용 약관을 승인하고 웹 서비스를 활성화합니다.

#### SD 카드 및 내부 저장 장치 상태 확인

HP Zeen 의 내부 저장 장치 및 SD 카드 용량을 모니터링할 수 있습니다. 사용 가능한 저장 장치는 시 스템 대시보드 화면의 SD 카드 및 내부 저장 장치 영역 아래에 표시됩니다.

#### 미디어 및 프린터 볼륨 조정

볼륨 조절 장치는 시스템 대시보드 화면의 빠른 설정 영역 아래에 위치합니다.

HP eStation Zeen 에서 재생되는 음악 및 비디오의 볼륨을 조절하려면 미디어 볼륨 옆에 있는 플러스 (+) 또는 마이너스(-) 조절 장치를 누릅니다.

프린터 소리의 볼륨을 조정하려면 **프린터 볼륨** 옆에 있는 플러스(+) 또는 마이너스(-) 조절 장치를 누 릅니다.

또한 디스플레이의 뒷면에 있는 볼륨 버튼을 사용하여 볼륨을 조절할 수 있습니다.

#### 디스플레이 밝기 변경

HP eStation Zeen 디스플레이의 밝기를 조정하려면 빠른 설정 영역 아래 밝기 옆에 있는 플러스(+) 또 는 마이너스(-)를 누릅니다.

#### 애니메이션을 포함한 도움말 메뉴

도움말 메뉴를 사용하여 탈착식 디스플레이 사용 방법에 대해 애니메이션을 포함한 자습서를 봅니다.

#### 보안 설정 변경

보안 설정 화면에서 HP eStation Zeen 디스플레이의 화면 잠금해제 패턴을 설정하고 암호 설정을 조절 합니다.

#### 보안 설정 화면에 액세스하려면 다음과 같이 하십시오.

- 1. 시스템 대시보드 화면의 하단에 있는 기타 설정을 누릅니다.
- 2. 도구를 누릅니다.
- 3. 보안을 누릅니다.

#### 화면 시간초과 및 전원이 켜진 후 화면 잠금해제 패턴을 설정하려면 다음과 같이 하십시오.

- 1. 보안 설정 화면에서 잠금해제 패턴 설정을 누릅니다.
- 개인 잠금해제 패턴을 설정하는 방법에 대한 지시를 읽고 다음을 누릅니다.
- 3. 샘플 잠금해제 패턴을 포함한 애니메이션을 보고 다음을 누릅니다.
- 4. 새로운 잠금해제 패턴을 만든 다음 계속을 누릅니다.
- 5. 새로운 잠금해제 패턴을 반복한 다음 Confirm(확인)을 누릅니다.

⑦ 참고 패턴 요구 사항을 비활성화하려면 Require Pattern(패턴 필요) 확인란을 눌러 확인 표시 를 제거합니다. 패턴을 확인하라는 메시지가 표시되면 패턴 요구 사항이 비활성화됩니다.

보안 설정 화면의 Visible Passwords(암호 표시) 영역 확인란을 눌러 입력할 때 암호를 보여줍니다. 입 력할 때 암호가 보이지 않게 하려면 확인란을 눌러 확인 표시를 제거합니다.

#### 제품 업데이트

이 제품은 1주일에 한 번 자동으로 업데이트를 확인하고 업데이트 설치 준비가 될 때 알림 메시지가 표 시됩니다.

#### 언제든 업데이트를 확인하려면 다음과 같이 제품 업데이트 기능을 사용합니다.

- 1. 시스템 대시보드 화면의 하단에 있는 기타 설정을 누릅니다.
- 2. 도구를 누릅니다.

3. 제품 업데이트를 누릅니다.

4. 지금 업데이트 확인을 누릅니다.

#### 소리 및 디스플레이 설정 변경

다음과 같이 소리 및 디스플레이 설정 화면에서 다양한 설정을 변경하는 방법을 알아보십시오.

- 1. 시스템 대시보드 화면의 하단에 있는 기타 설정을 누릅니다.
- 2. 기본 설정을 누릅니다.
- 3. 소리 및 디스플레이를 누릅니다.

#### 장치 정보 입수

장치 정보 화면에 있는 옵션을 살펴보고 HP eStation Zeen 에 대한 자세한 내용을 알아보십시오.

장치 정보 화면을 표시하려면 다음과 같이 하십시오. 1. 시스템 대시보드 화면의 하단에 있는 기타 설정을 누릅니다.

2. 장치 정보를 누릅니다.

### 시스템 알림 세부 정보 보기

홈 화면을 볼 때 디스플레이의 알림 표시줄 좌측에 작은 기호로 다양한 상태가 표시됩니다.

표시된 알림 기호에 대한 세부 정보를 보려면 홈 화면의 상단에 있는 알림 표시줄을 누릅니다.

😰 참고 알림을 제거하려면 Clear Notifications(알림 지우기)를 누릅니다.

| September 13, 2010      |                             | 🖓 🕒 🖸 🖬 🖬 ۱۱:38 AM |
|-------------------------|-----------------------------|--------------------|
| System Notifications    |                             | Dushboard Done     |
| Stl CelleShop Network   | 17 Address:<br>192,168,1,16 | eProte             |
| Notifications           |                             |                    |
| A Ink Cartridge Problem |                             | Touch for details  |
|                         |                             |                    |
|                         |                             |                    |
|                         |                             |                    |
|                         |                             |                    |
|                         |                             |                    |

# HP Photosmart eStation C510 series - 책, 잡지, 신문 구매 및 읽기

HP eStation Zeen 을 통해 HP Barnes & Noble eBookstore 에서 책, 잡지 및 신문을 구매하여 읽을 수 있습니다. HP Barnes & Noble 계정을 설정하면 무료 책이 자동으로 발송되어 디지털 라이브러리를 시 작합니다. 출판물을 구매하면 사용자 계정과 관련된 eBook 라이브러리에 온라인으로 저장됩니다. 계 정에 로그인하여 eReader 에서 이 라이브러리에 액세스할 수 있습니다. 또한 HP eStation Zeen 을 사용하여 HP Barnes & Noble eBookstore 이외 소스의 책 및 기타 문서를 읽 을 수 있습니다. SD 카드에 파일을 로드하고 HP eStation Zeen 에 SD 카드를 삽입하면 됩니다.

eReader 는 .epub 및 .pdf 형식의 문서를 지원합니다. eReader 가 지원하지 않는 파일 형식의 문서를 읽으려면 "SD 카드에서 책 및 기타 문서 읽기" 섹션을 참조하십시오.

😰 참고 HP Barnes & Noble eBookstore 는 미국에서만 사용 가능합니다.

#### 무료 HP Barnes & Noble eBookstore 계정에 등록

Barnes & Noble eBookstore 에서 콘텐츠를 구매하려면 먼저 HP eStation Zeen 에서 새 계정을 만들거 나 기존 Barnes & Noble 계정에 로그인해야 합니다. 기존 Barnes & Noble 계정에 로그인하려면 Bookstore app(북스토어 App)을 누르고 메뉴 표시줄에서 계정 아이콘을 누른 후 로그인 정보를 입력합 니다. 기존 계정에 로그인할 때 모든 이전 구매는 이 eReader 로 가능합니다.

#### 무료 HP Barnes & Noble eBookstore 계정에 등록

- 1. HP eStation Zeen 에 인터넷으로 연결되어 있고 무선 연결이 되는지 확인합니다.
- Bookstore(북스토어) App 을 누릅니다.
- 3. 메뉴 표시줄에서 계정 아이콘을 누릅니다.
- 4. 계정 만들기를 누릅니다.
- 5. 화면 지시에 따라 계정을 만듭니다.

#### 책, 잡지, 신문 구매 및 다운로드

☑ 참고 구매하기 전에 HP eStation Zeen 에 인터넷 연결이 되었는지 확인합니다. 또한, 구매하려면 Barnes & Noble 계정과 신용 카드가 필요합니다.

#### 책 구매 및 다운로드

- 1. Bookstore(북스토어) App 을 누릅니다.
- 손가락을 화면에 댄 채로 위로 이동하여 추가 화면 콘텐츠를 확인한 다음 책을 선택합니다. 검색하 거나 화면 하단에 있는 검색을 눌러 책을 검색합니다. 구매하려는 책을 누릅니다. 구매하기 전에 책 샘플 또는 리뷰를 읽을 수 있습니다. 화면의 좌측 상단에 책 이름을 눌러 돌아와서 책을 구매합니다.
- 3. 메뉴 표시줄의 계정 아이콘을 누르고 로그인 정보를 입력합니다.
- 4. 책을 구매하려면 구입을 누릅니다.
- 5. 화면 지시에 따라 구매합니다.
- 6. 다운로드가 완료될 때 지금 읽기를 누르면 새 책이 eReader 컨트롤로 열립니다. eReader 메뉴 표시줄에 대한 자세한 내용은 "eReader 사용" 섹션의 하위 주제 "eReader 메뉴 표시 줄 사용"을 참조하십시오.

#### 잡지 구매 및 다운로드

- 1. Bookstore(북스토어) App 을 누릅니다.
- 2. 손가락을 화면에 댄 채로 위로 이동하여 추가 화면 콘텐츠를 확인한 다음 Magazines(잡지)를 선택 합니다. 손가락을 화면에 댄 채로 위로 움직여 열거된 모든 항목을 확인하고 사용 가능할 때 목록 하 단에 있는 Load 10 More(10 개 추가 로드)를 눌러 기타 콘텐츠를 표시합니다.
- 개별 호를 구매하거나 잡지를 구독 신청합니다. 잡지 구독 신청 시 14일간 무료 이용 기회가 주어집 니다. 첫 번째 구독 청구는 구독 시작 후 14일에 진행됩니다. 계정 화면을 사용하거나 Barnes & Noble 계정 온라인 로그를 통해 14일간 언제든 구독 신청을 취소할 수 있습니다. 잡지의 리뷰를 읽고 싶은 경우 Customer Reviews(고객 리뷰) 영역을 누릅니다. 완료되면 화면 좌측 상단에 있는 잡지 이름 을 눌러 돌아와서 잡지를 구매합니다.
- 4. Buy This Issue(이번 호 구입) 또는 Subscribe(구독 신청)을 누릅니다.

- 5. 화면 지시에 따라 구매합니다.
- 6. 다운로드가 완료될 때 Read Now(지금 읽기)를 누르면 새 잡지가 eReader 컨트롤로 열립니다. eReader 메뉴 표시줄에 대한 자세한 내용은 "eReader 사용" 섹션의 하위 주제 "eReader 메뉴 표시 줄 사용"을 참조하십시오.

#### 신문 구매 및 다운로드

다음 지시에 따라 신문을 구매하고 다운로드합니다.

- 1. Bookstore(북스토어) App 을 누릅니다. Barnes & Noble Digital Bookstore 의 Discover(검색) 화면이 나타납니다.
- 손가락을 화면에 댄 채로 위로 이동하여 추가 화면 콘텐츠를 확인한 다음 Newspapers(신문)을 선 택합니다. 구매 가능한 신문이 표시됩니다. 손가락을 화면에 댄 채로 위로 이동하여 열거된 모든 항 목을 확인하고 사용 가능할 때 목록 하단에 있는 Add More(10 개 추가)를 눌러 기타 콘텐츠를 표시 합니다.
- 개별 호를 구매하거나 신문을 구독 신청합니다. 신문 구독 신청 시 14일간 무료 이용 기회가 주어집 니다. 첫 번째 구독 청구는 구독 시작 후 14일에 진행됩니다. 계정 화면을 사용하거나 Barnes & Noble 계정 온라인 로그를 통해 14일간 언제든 구독 신청을 취소할 수 있습니다. 신문의 리뷰를 읽고 싶은 경우 Customer Reviews(고객 리뷰) 영역을 누릅니다. 완료되면 화면 좌측 상단에 있는 신문 이름 을 누른 후 돌아와서 신문을 구매합니다.
- 4. Buy This Issue(이번 호 구입) 또는 Subscribe(구독 신청)을 누릅니다.
- 5. 화면 지시에 따라 구매합니다.
- 6. 다운로드가 완료될 때 Read Now(지금 읽기)를 누르면 새 신문이 eReader 컨트롤로 열립니다. eReader 메뉴 표시줄에 대한 자세한 내용은 "eReader 사용" 섹션의 하위 주제 "eReader 메뉴 표시 줄 사용"을 참조하십시오.

새 신문이 준비되었습니다.

HP eStation Zeen 으로 다운로드한 모든 신문 목록을 검색하려면 Newspapers(신문) App 을 누릅니다. 읽을 신문을 누르십시오. 그러면 해당 신문이 열립니다.

I 참고 신문 또는 잡지를 구독 신청하면 인터넷 App 을 이용하여 로그인 후 사용자의 계정 페이지를 볼 수 있는 웹 사이트(<u>http://hp.barnesandnoble.com</u>)로 이동한 다음 구독을 관리할 수 있습니다.

다운로드한 책, 잡지 및 신문 열기

- ▲ 책을 열려면 Books(책) App 을 누릅니다.
  - 잡지를 열려면 Magazines(잡지) App 을 누릅니다.
  - 신문을 열려면 Newspapers(신문) App 을 누릅니다.

#### eReading 책꽂이

책, 잡지 및 신문 Apps 에는 각 구매한 모든 출판물의 책꽂이가 있습니다(다운로드했거나 다운로드하 지 않은 대상 모두). 사용자의 계정을 Bookstore(북스토어) 응용 프로그램에 등록해야 이 책꽂이에 해 당 항목이 나타납니다. 책꽂이를 처음 볼 때 비어 있으면 아래쪽 바에 새로 고침 버튼을 눌러 Barnes & Noble 온라인 eBooks 라이브러리와 동기화해야 합니다. 책꽂이가 동기화되면 손가락으로 화면을 누른 채로 움직여 책꽂이에서 다른 추가 출판물을 볼 수 있습니다.

출판물이 다운로드되지 않으면 커버 아트가 어둡게 표시되고 다운로드 아이콘이 커버의 상단에 나타납 니다. 다운로드 아이콘을 눌러 출판물을 다운로드하여 읽을 수 있습니다.

출판물이 다운로드되면 커버가 어둡게 표시되지 않습니다. 출판물을 아직 읽지 않았으면 해당 커버의 왼쪽 하단 구석에 작은 녹색 원이 표시됩니다. 책꽂이에 있는 다운로드한 항목을 1초간 누르면 추가 정 보 및 옵션이 포함된 대화 상자가 나타납니다. 이 옵션은 출판물의 상태에 따라 다릅니다.

#### 출판물 상태

Archived(보관됨) - 어느 포인트에 보관된 책, 잡지, 신문입니다. 보관하게 되면 장치에 있는 로컬 카 피가 삭제되지만 Barnes & Noble eBooks 라이브러리에서 언제든 무료로 다운로드할 수 있습니다. 기 본적으로, 보관된 항목은 책꽂이에 감추어져 있습니다. 이 설정은 책꽂이 설정에서 변경할 수 있습니 다.

Saved(저장됨) - 이 기능은 잡지와 신문에만 적용됩니다. 이 상태로 설정된 정기 간행물은 영구적으로 저장되며 잡지 또는 신문 책꽂이의 특정 숫자의 간행물을 초과해도 자동으로 삭제되지 않습니다.

참고 구독 신청을 통해 받은 오래된 정기 간행물만 자동으로 삭제됩니다. 모든 책 및 정기 간행물 의 한 호는 영구적으로 저장되며 책꽂이에서 자동으로 삭제되지 않습니다.

Offer(제공) - 친구가 빌려 준 책입니다. 7일 안에 이 제공을 받아들여야 하며 14일간 해당 책을 무료로 읽을 수 있습니다. 이 책을 읽지 않으려면 이 제공을 거절할 수 있으며 이렇게 해야만 친구가 이 책을 다른 사람에게 빌려줄 수 있습니다.

친구는 타이틀 기준으로 책 하나를 한 번만 빌려 줄 수 있습니다. 제공을 수락해야만 이 책을 다운로드 하고 읽을 수 있습니다. 소유한 책을 빌려주려면 웹 사이트(http://myhp.barnesandnoble.com/ebooks/ ebookslibrary.html)로 이동하여 로그인하십시오. eBook 라이브러리로 이동하여 어떤 출판물을 빌려줄 수 있는지 확인할 수 있습니다. 웹 사이트를 통해서만 친구에게 빌려줄 수 있습니다.

Borrowed(빌림) - 친구에게서 빌린 책입니다. 14일간 읽을 수 있으며 언제든 돌려줄 수 있습니다. 아무것도 하지 않으면 이 책은 마지막에 친구에게 반환됩니다.

Returned(반환됨) - 이전에 빌렸던 것을 친구에게 돌려준 책입니다. 이 책은 다시 다운로드하거나 읽을 수 없습니다.

Sample(샘플) - 책의 샘플입니다. 풀 버전을 구매하면 풀 버전으로 바뀝니다. 책 구매를 결정하면 참 고 사항, 북마크, 하이라이트는 전체 길이 책에 적용되지 않습니다.

Expired(만료됨) - 이전에 친구에게 빌렸지만 돌려주지 않은 책입니다. 14일 이후에 자동으로 반환되며 "Expired"(만료됨)로 표시됩니다.

Lent(빌려줌) - 현재, 친구에게 빌려준 책입니다. 빌려준 기간에는 이 책을 읽을 수 없습니다.

#### eReader 사용

#### 출판물 페이지 넘기기

화면의 오른쪽을 누르거나 손가락으로 화면을 누른 채로 오른쪽에서 왼쪽으로 이동하면 페이지를 순서 대로 넘길 수 있으며, 화면의 왼쪽을 누르거나 손가락으로 화면을 누른 채로 왼쪽에서 오른쪽으로 이동 하여 페이지를 반대로 넘길 수 있습니다.

#### eReader 메뉴 표시줄 사용

출판물을 처음으로 열 때 eReader 메뉴 표시줄이 화면의 상단 및 하단에 몇 초간 표시됩니다. 화면의 가운데를 누르면 eReader 메뉴 표시줄이 몇 초간 다시 표시됩니다.

#### SD 카드에서 책 및 기타 문서 읽기

#### .epub 및 .pdf 형식의 책 읽기

- 1. SD 카드에 책 파일을 로드하고 이 SD 카드를 HP eStation Zeen 에 삽입합니다.
- 2. Files(파일) App 을 누릅니다.
- 손가락을 화면에 댄 채로 위아래로 이동하여 책 파일을 찾아 SD 카드 콘텐츠를 봅니다.
- 4. 읽으려는 책 파일을 누릅니다.

#### 다른 형식의 문서 읽기

⑦ 참고 다음과 같은 형식의 문서인 경우 이 지시에 따라 Quick Office App(eReader 대신)을 사용하여 읽습니다. .doc, .docx, .docm, .ppt, .pptx, .pps, .xls, .xlsx, .txt, .html, 및 .pdf.

- 1. SD 카드에 문서 파일을 로드하고 이 SD 카드를 HP eStation Zeen 에 삽입합니다.
- 2. QuickOffice App 을 누릅니다.
- 3. SD 카드를 누릅니다.
- 읽으려는 문서를 누릅니다.
   손가락을 화면에 댄 채로 아래위로 이동하여 문서 여기저기로 이동합니다.
   텍스트를 확대 또는 축소하려면 화면을 눌러 확대 +/- 조절 장치를 표시하고, + 또는 -를 눌러 텍
   스트 크기를 늘이거나 줄입니다.

### Adobe Digital Edition 책 형식 읽기

대부분의 웹 사이트는 Adobe Digital Editions 를 이용하여 읽을 수 있는 책을 배포하며 이 프로그램은 웹 사이트(<u>http://www.adobe.com/products/digitaleditions</u>)에서 무료로 다운로드하여 PC 에 설치할 수 있습니다.

### PC 에서 HP eStation Zeen 으로 책 복사

🗊 참고 이 절차 수행 시 미니 USB 케이블(별도 구매)을 사용해야 합니다.

- 1. PC 에서 Adobe 디지털 에디션를 엽니다.
- 2. HP eStation Zeen 에 SD 카드를 넣습니다.
- 3. 미니 USB 케이블의 한쪽 끝을 HP eStation Zeen 에 연결하고 다른 한쪽 끝을 PC 에 연결합니다.
- 4. 화면 좌측 상단의 알림 영역을 누르고 USB 연결됨을 누른 다음 장착을 누릅니다.
- 5. 장치 설정 길잡이 화면이 사용자 PC 에서 Adobe 디지털 에디션으로 나타날 때 Authorize Device (장치 인증)를 클릭하고, 성공 화면이 표시되면 Finished(마침)를 클릭합니다.
- 6. 책이 Adobe 디지털 에디션 화면의 우측에 표시됩니다. 화면의 좌측 HP eStation Zeen 선반에 책을 끌어다 놓습니다.
- 7. PC 에서 Windows 메뉴를 사용하여 USB 장치를 안전하게 제거합니다.
- HP eStation Zeen 에서 Notification(알림) 영역을 누르고, Turnoff USB storage(USB 저장 장치 끄 기)를 누른 다음 Turn Off(끄기)를 누릅니다.
- 9. 이제 HP eStation Zeen 및 PC 에서 미니 USB 케이블을 안전하게 제거할 수 있습니다.
- **10.HP** eStation Zeen 에서 **파일** App 를 누릅니다. **Digital Editions(디지털 에디션)** 폴더를 눌러 복사한 책을 찾습니다. 책을 눌러 열어 읽으십시오.

## HP Photosmart eStation C510 series - Apps 사용

이 제품을 구입할 때 App 즐겨찾기 표시줄 및 App Drawer 에 많은 Apps 가 제공됩니다. 이 섹션에서는 이 기본 Apps 각각에 대해 설명합니다.

App Drawer 를 열고 Add More(기타 추가)를 눌러 기타 Apps 를 추가할 수 있습니다. Apps 관리(재정 렬, 추가, 정렬 및 삭제)에 대한 자세한 내용은 "탈착식 디스플레이 사용" 항목을 참조하십시오.

| 🕨 🖾 🛓      |         |               |                 |              |              | A 040 0  | 🗩 Sil     | 10:14 AM |
|------------|---------|---------------|-----------------|--------------|--------------|----------|-----------|----------|
|            |         |               | -               |              |              |          |           |          |
|            |         | ۲             | f               | <b>B</b>     | Y            |          |           |          |
|            | Printer | Internet      | Facebook        | Gallery      | Daily Digest | Email    |           |          |
|            | Pre     | ss and Drag a | pplication icon | s to rearran | ge Olymi     | × ×      |           |          |
|            |         |               | <b>~</b>        | Ĩ.           |              |          |           |          |
|            | Amazon  | Calender      | Clock           | Photo        | CNN          | Files    |           |          |
|            |         |               | 1903            |              | 1/           | -2       |           |          |
|            |         |               | -               | 13           | 1            |          |           |          |
|            | 103     | wagets        | Newspapers      | Tahoo        |              | Clipping |           |          |
|            | 1.2     |               | 1.2             | _            | )            |          |           |          |
| +          |         | line.         |                 |              | ×            |          | Z         |          |
| - Get More |         | Add Bo        |                 |              |              |          | Browse By |          |

# Apps Drawer 에서 사용 가능한 Apps

### App Drawer 에서 사용 가능한 Apps

| App 아이콘 | App 설명                                                                                                    |
|---------|----------------------------------------------------------------------------------------------------|
|         | Books(책) 이 App 을 누르면 HP eStation Zeen 으로 다운로드<br>한 모든 책 목록을 찾습니다. Browse By(찾아보기 기준)을 누<br>르면 제목, 저자, 주제, 발행일, 추가일 또는 즐겨찾기 기준으<br>로 찾습니다. 읽을 책을 눌러 엽니다. 책을 구매, 다운로드 및<br>읽는 방법에 대한 자세한 내용은 "책, 잡지, 신문 구매 및 읽기"<br>항목을 참조하십시오. |
|         | Bookstore(북스토어) 이 App 을 누르면 Barnes & Noble<br>eBookstore 의 출판물을 찾습니다.<br>출판물을 구매. 다운로드 및 읽는 방법에 대한 자세한 내용은                                                                                                    |
| 5       | "책, 잡지, 신문 구매 및 읽기" 항목을 참조하십시오.                                                                                                    |
|         | Browse(찾아보기) 이 App 을 누르면 웹에서 찾아 인쇄합니다.                                                                                                    |
|         | 추가 정보 웹 페이지를 보면서 More(기타)를 누른 다음 Clip<br>Web Page(웹 페이지 클립)을 눌러서 클리핑 할 수 있습니다.<br>클리핑 App 을 열어 클리핑을 보고 인쇄합니다.                                                                                                    |
|         | Clippings(클리핑) 이 App 을 누르면 문서, 이메일 및 웹 소스<br>에서 만든 텍스트 및 이미지 클리핑을 보고 인쇄합니다.                                                                                                    |
|         | Filter(필터)을 눌러 클리핑 소스를 보고, 소스 유형별(책, 웹 페<br>이지 등) 클리핑을 봅니다.                                                                                                    |
|         | 하나 이상의 클리핑을 선택하고, <b>Tag(태그)</b> 를 누르고 클리핑<br>의 이름을 입력한 다음 <b>Filter(필터)</b> 를 눌러 태그 이름을 기준<br>으로 나뉜 클리핑을 봅니다.                                                                                                    |
|         | 또한 입력된 텍스트에 대한 클리핑을 검색하고 클리핑을 삭제<br>및 인쇄할 수 있습니다.                                                                                                    |

| App 아이콘 | App 설명                                                                                                    |
|---------|----------------------------------------------------------------------------------------------------|
|         | Clock(시계) 이 App 을 누르면 다양한 시간대에서 시간 보기,<br>시계 추가, 경보 설정, 타이머 설정 및 기타 시계 설정을 이용<br>할 수 있습니다.                                                                                                    |
| 0       | Email(이메일) 이 App 을 누르면 기존 POP, IMAP, 또는<br>Exchange 이메일 서비스를 사용하여 이메일을 읽을 수 있습<br>니다. 또한 이 App 을 통해 이메일을 인쇄할 수 있습니다.                                                                                                    |
| f       | Facebook 이 App 을 누르면 Facebook 계정에 로그인할 수 있<br>습니다.<br>Facebook 계정이 없는 경우 www.facebook.com 에서 만들 수<br>있습니다. 계정을 만든 후 Facebook App 을 사용하여 로그인<br>할 수 있습니다.                                                                                                    |
|         | Files(파일) 이 App 을 누르면 장치에 삽입된 SD 카드의 파일<br>을 표시합니다. 이 App 을 통해 파일을 열고 읽을 수 있습니다.<br>Browse By(찾아보기 기준)을 눌러 파일 이름, 또는 추가된 날<br>짜를 기준으로 표시된 파일을 알파벳순으로 정렬합니다.<br>Search(검색)을 눌러 파일명의 키워드를 검색합니다.                                                                                                    |
|         | Google Calendar(Google 캘린더) Google Calendar 계정이<br>없는 경우 www.google.com/accounts 에서 계정을 만들 수 있<br>습니다. 계정을 만든 후 달력 App 을 사용하여 로그인할 수 있<br>습니다.                                                                                                    |
|         | HP Gallery(HP 갤러리) 이 App 을 눌러 사진 및 영화를 보고<br>사진을 인쇄합니다.         앨범을 눌러 앨범의 모든 이미지 및 비디오를 봅니다.         앨범에서 하나의 이미지를 누르면 전체 화면 크기가 표시됩니다.         비디오를 눌러 재생합니다.         처음으로 이미지를 열 때 HP Gallery 메뉴가 몇 초간 표시됩니다. 메뉴를 다시 표시하려면 화면을 누릅니다. 메뉴를 눌러 엽니다.         화면의 좌측 상단에 있는 아이콘을 눌러 갤러리 보기(모든 앨범), 축소판 보기(특정 앨범의 모든 이미지) 및 현재 이미지를<br>탐색합니다. 인쇄할 이미지를 여러 개 선택할 수 있습니다.         Slideshow(슬라이드 쇼): 이 앨범에 있는 모든 이미지의 슬라이드 쇼를 보고, 이미지를 회전하고 자르고, 이미지를 이메일 로 전송합니다.         More(기타): 이미지를 잠금해제 화면 배경으로 설정하고 이미지, 에뷰 정보(파일 이름, 파일 유형, 촬영 시기, 앨범 이름 및 위치)를 봅니다. |
| (app    | HP Support Web Link(HP 지원 웹 링크) HP 지원 웹 사이트<br>의 바로 가기인 이 App 을 누르면 HP 제품에 대한 추가 정보를<br>얻고 도움을 받을 수 있습니다.                                                                                                    |

| App 아이콘 | App 설명                                                                                                    |
|---------|----------------------------------------------------------------------------------------------------|
|         | Magazines(잡지) HP eStation Zeen 으로 다운로드한 모든 잡<br>지 목록을 찾아보려면 잡지 App 을 누릅니다. 읽을 잡지를 누<br>르십시오. 그러면 해당 잡지가 열립니다.<br>이 App 을 눌러 잡지를 구매하고, 다운로드하며 읽습니다. 자<br>세한 내용은 "책, 잡지, 신문 구매 및 읽기" 항목을 참조하십시<br>오.                                                                                                    |
|         | Music(음악) 이 App 을 누르면 .mp3, .mpeg4, 및 .m4a 형식의<br>음악 파일을 재생합니다. HP eStation Zeen 뒷면의 볼륨 조절<br>장치를 사용하여 볼륨 수준을 높이거나 낮출 수 있습니다. 또<br>한 대시보드 또는 설정 화면에서 볼륨 조절 장치를 사용할 수<br>있습니다.                                                                                                    |
| 5       | Net News(넷 뉴스) 이 App 을 눌러 최신 뉴스를 읽고 인쇄합<br>니다. 좋아하는 인터넷 뉴스 웹사이트로 이 App 을 원하는 대<br>로 구성할 수 있습니다.                                                                                                    |
| NEWS    | Newspapers(신문) 이 App 을 누르면 신문을 구매 및 다운로<br>드하고 읽을 수 있습니다. 자세한 내용은 "책, 잡지, 신문 구매<br>및 읽기" 항목을 참조하십시오.<br>HP eStation Zeen 으로 다운로드한 모든 신문 목록을 찾아보<br>려면 Newspapers(신문) App 을 누릅니다. 읽을 신문을 누르<br>십시오. 그러면 해당 신문이 열립니다.                                                                                                    |
|         | Printer(프린日) 이 App 을 누르면 복사, 스캔 및 팩스 기능을<br>이용할 수 있습니다. 이 기능들은 각각 다음과 같은 항목에 설<br>명되어 있습니다. "텍스트 또는 혼합 문서 복사(Copy Text or<br>Mixed Documents)", "컴퓨터로 스캔(Scan to a Computer)",<br>"메모리 카드로 스캔(Scan to a Memory Card)", 및 "eFax®를<br>통해 팩스 전송 및 수신(Send and Receive Faxes with<br>eFax®)".                                                                                |
|         | QuickOffice 이 App 을 눌러 삽입된 SD 카드에서 문서를 보고<br>인쇄하는 QuickOffice App 을 실행합니다. 보고 인쇄할 수 있<br>는 문서의 형식은 다음과 같습니<br>다doc, .docm, .docx, .html, .pdf, .pps, .ppt, .pptx, .txt, .xls,<br>및 .xlsx.<br>손가락을 화면에 댄 채로 아래위로 이동하여 문서 여기저기로<br>이동합니다. 텍스트를 확대 또는 축소하려면 화면을 눌러 확대<br>+/- 조절 장치를 표시하고, + 또는 -를 눌러 텍스트 크기를 늘<br>이거나 줄입니다.<br>메뉴를 눌러 검색, 보기 옵션, 인쇄 등을 포함한 추가 기능을<br>사용합니다. |
| YD      | Screensaver(스크린세이버) 이 App 을 눌러 스크린세이버 설<br>정을 조절합니다. 이러한 설정을 사용하여 모든 SD 카드의 슬<br>라이드 쇼를 스크린세이버로 표시할 수 있습니다.                                                                                                    |
|         | Settings(설정) 이 App 을 누르면 장치 설정에 액세스할 수 있<br>는 설정 화면으로 바로 이동합니다. 장치 설정에 대한 자세한<br>내용은 "탈착식 디스플레이 사용" 항목을 참조하십시오.                                                                                                    |

| App 아이콘 | App 설명                                                                                                    |
|---------|----------------------------------------------------------------------------------------------------|
|         | Snapfish 이 App 을 눌러 Snapfish 계정에 로그인하거나 새 계<br>정을 만들 수 있습니다. Snapfish 를 사용하여 사진 공유 및 저<br>장, 가정에서 사진 인쇄 또는 인쇄 온라인 주문이 가능합니다.                                                                 |
| E       | Widgets(위젯) 이 App 을 눌러 위젯 라이브러리를 사용하여<br>홈 화면 페이지의 위젯 영역을 사용자 정의하고, 신규 페이지<br>를 추가하고 페이지를 재정렬할 수 있습니다.<br>홈 화면 페이지를 사용자 정의하기 위해 이 App 을 사용하는<br>방법에 대한 자세한 내용은 "탈착식 디스플레이 사용" 항목을<br>참조하십시오. |
| Y       | Yahoo! Daily Digest 이 App 을 눌러 Yahoo!에 액세스합니<br>다. Daily Digest 에서 최근 날씨, 뉴스, 주식 및 스코어를 보고<br>인쇄할 수 있습니다.                                                                                    |
| Y!      | Yahoo! Mail(메일) 이 App 을 눌러 Yahoo! 이메일 계정에 로그<br>인하거나 새로운 Yahoo! 계정에 등록합니다.                                                                                                    |
|         | Yahoo! Messenger(메신저) 이 App 을 눌러 Yahoo! 인스턴트<br>메시징 계정에 로그인하거나 새로운 Yahoo! 계정에 등록합니<br>다.                                                                                                    |

# HP Photosmart eStation C510 series - eFax® 브랜드 온라인 팩스 서비스를 통해 팩스 발송 및 수신

HP Photosmart eStation C510 series 프린터는 전화선 없이 팩스를 전송합니다. 프린터가 웹 기반 팩스 서비스 eFax®를 사용하여 팩스를 발송하고 수신합니다. 이 서비스는 월 최대 20페이지를 발송하고 최 대 20페이지를 수신할 때 무료입니다.

매월 더 많은 페이지를 발송 또는 수신하려면 eFax Plus® 서비스로 업그레이드할 수 있으며 계정에 월 별 요금이 청구됩니다.

eFax®를 사용할 때 프린터가 문서를 스캔하여, 무선으로 eFax® 서버에 전송된 다음 수신 팩스 번호로 보내집니다.

eFax® 브랜드 서비스를 사용하려면 프린터가 인터넷에 연결되고 웹 서비스가 활성화되어야 프린터 가 eFax® 서버와 연결될 수 있습니다.

프린터에서 eFax®를 사용하려면 아래 설명된 간단한 설정 절차를 수행해야 합니다. 이 일회성 설정을 통해 팩스 발송 및 수신마다 프린터는 eFax® 계정 정보를 사용하여 eFax® 서버와 연결될 수 있습니 다.

eFax®에 관한 자세한 정보는 여기를 클릭하십시오.

### 프린터의 팩스 설정(필수)

eFax®로 등록

- 1. App 즐겨찾기 트레이에서 프린터를 누른 다음 팩스를 눌러 eFax® 홈 화면을 표시합니다.
- 등록을 누른 다음 웹 서비스 확인란을 눌러 웹 서비스를 활성화합니다. 화면 지시에 따라 계정을 만듭니다.
- 3. 사용 약관을 눌러 eFax® 브랜드 서비스 계약을 읽은 다음 동의합니다 확인란을 누르고 확인을 클 릭합니다.
- 4. eFax® 서버와 연결한 후 화면에 나타나는 eFax® 번호가 할당됩니다.
   계속을 누르면 eFax® 홈 화면에 eFax® 번호와 팩스 발송을 위한 번호 입력 키패드가 표시됩니다.
  - 참고 영역 코드가 시내가 아닌 경우에도 이 번호로 팩스를 발송하고 수신할 때 장거리 요금이 발생하지 않습니다.

기존 eFax® 번호로 프린터 설정

- 1. App 즐겨찾기 트레이에서 프린터를 누른 다음 팩스를 눌러 eFax® 홈 화면을 표시합니다. eFax® 번호가 이미 있습니까? 아래에 표시된 영역에 기존 eFax® 번호를 입력합니다.
- 2. 이 계정의 개인 식별 번호(PIN) 코드를 입력합니다.
  - ⑦ 참고 PIN 이 기억나지 않는 경우 표시된 영역을 누르면 사용자의 eFax® 번호와 관련된 이메일 주소로 발송됩니다.
- 3. 사용을 눌러 계속합니다. 확인을 위해 사용자의 eFax® 번호 및 PIN 코드가 eFax®로 발송됩니다. 확인된 후 기존 eFax® 번호가 eFax® 홈 화면에 표시되고 이제 팩스를 발송할 준비가 됩니다.
  - ⑦ 참고 eFax®에서 사용자가 입력한 eFax® 번호 및 PIN 을 확인할 수 없는 경우 www.efax.com 에서 eFax 브랜드 계정에 로그인하고 계정 정보를 검토합니다. 프린터에서 eFax® 계정 정보가 확인될 때까지 이 번호를 사용하여 팩스를 발송할 수 없습니다.
- 4. eFax® 서버와 연결한 후 화면에 나타나는 eFax® 번호가 할당됩니다.
- 5. 계속을 누르면 eFax® 홈 화면에 eFax® 번호와 팩스 발송을 위한 번호 입력 키패드가 표시됩니다.

팩스 보내기

- 1. App 즐겨찾기 트레이에서 프린터를 누른 다음 팩스를 눌러 eFax® 홈 화면을 표시합니다.
- 프린터의 덮개를 들어올리고 원본 문서 첫 페이지의 인쇄면을 아래로 오른쪽 앞 모서리에 맞춰 스 캐너 유리에 놓습니다.
- 국내 팩스 발송의 경우 다음 단계로 진행합니다. 국외 팩스 발송의 경우 화면에서 이 옵션을 누릅니 다. 이로써 해당 국제 다이얼링 코드가 사용되는지 확인합니다.
- 키패드에 팩스 번호를 입력하고 계속을 누릅니다. 문서가 스캔되었습니다. 스캔이 완료될 때 팩스 전송할 페이지가 더 있는지 메시지가 표시됩니다.
- 팩스 전송할 페이지가 더 있는 경우 예를 누르고 스캐너 유리에서 원본 첫 장을 빼고 다음 페이지로 교체합니다.

```
또는
팩스할 페이지가 더 없는 경우 아니오를 누릅니다. 팩스가 발송되었습니다. 성공적으로 eFax® 서
버에 전송되면 알림 메시지가 표시됩니다. 확인을 눌러 메시지를 확인하고 계속합니다.
또는
팩스를 취소하려면 뒤로를 누릅니다.
```

#### 발송한 팩스의 확인 보고서 인쇄

- 1. 화면 하단에서 Sent Faxes(보낸 팩스)를 누릅니다.
- 2. 보고서에 포함시킬 팩스 옆 확인란을 누릅니다.
- 3. 인쇄 확인을 누릅니다.

제 1 장

### 팩스 받기

팩스를 발송해야 하는 사람에게 eFax® 번호를 제공합니다.

팩스를 수신하면 자동으로 인쇄됩니다.

### 팩스 설정

eFax® 홈 화면 하단에서 설정을 눌러 팩스 설정을 표시합니다.

### 팩스 문제 및 질문

- eFax® 브랜드 서비스에 대한 FAQ 는 eFax® 홈 화면에서 설정/FAQ 로 이동합니다.
- eFax® 브랜드 서비스에 대한 기타 정보는 <u>www.efax.com</u> 으로 이동합니다.
- eFax®는 미국 및 세계에서 j2 Global Communications, Inc.의 등록 상표입니다.

# HP Photosmart eStation C510 series - 용지 넣기

다음 중 하나를 수행합니다:

- 1. 10 x 15 cm 용지를 넣습니다.
  - a. 사진 용지함 덮개를 올립니다.
    - 용지 너비 조정대를 밀어 넣습니다.

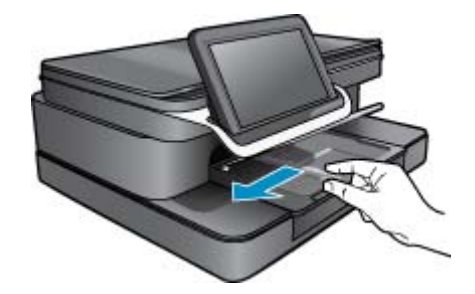

b. 용지를 넣습니다.

인쇄면이 아래로 오게 하여 인화지 묶음의 짧은 쪽을 용지함 안으로 넣습니다.

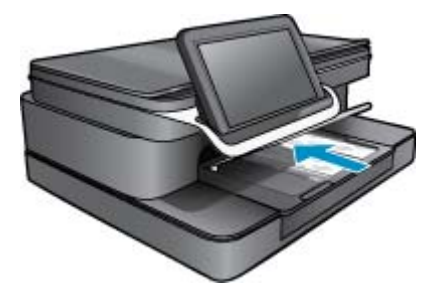

c. 용지 더미를 끝까지 밀어 넣습니다.

🗊 참고 인화지에 절취선 탭이 있으면 탭이 몸쪽으로 오게 하여 넣습니다.

- d. 용지 가장자리에서 멈출 때까지 용지 조정대를 밀어 넣습니다.
- e. 사진 용지함 덮개를 내립니다.

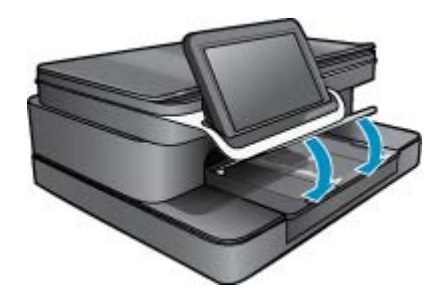

- 2. A4 또는 22 x 28 cm 용지 넣기
  - a. 기본 용지함을 엽니다.
  - b. 용지 너비 조정대를 밉니다.

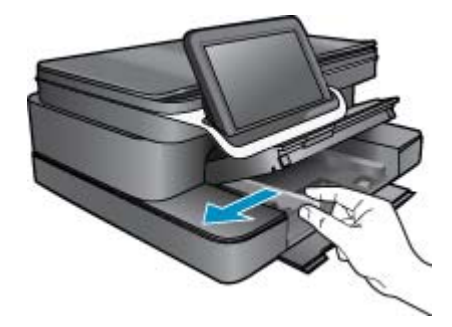

- c. 기본 입력 용지함에서 용지를 모두 제거합니다.
- d. 용지를 넣습니다.용지 가장자리에서 멈출 때까지 용지 조정대를 밀어 넣습니다.

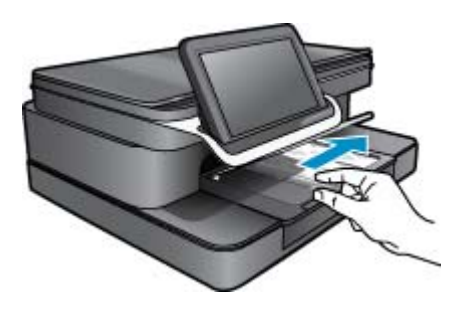

- e. 기본 용지함을 닫습니다.
- 3. 봉투 넣기
  - a. 기본 용지함을 엽니다.
  - **b**. 용지 너비 조정대를 밉니다.

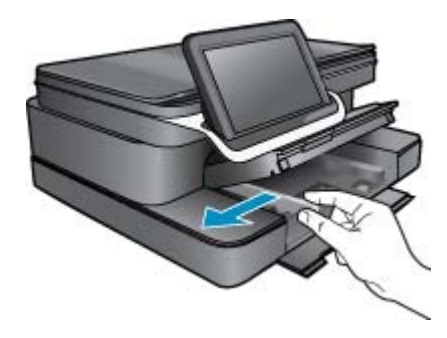

- c. 기본 입력 용지함에서 용지를 모두 제거합니다.
- d. 봉투 뚜껑이 왼쪽에 오고 위쪽을 향하도록 하여 봉투를 기본 용지함의 가장 오른쪽에 맞추어 넣습니다.

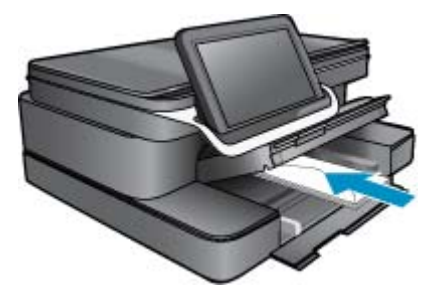

- e. 봉투 더미를 끝까지 밀어 넣습니다.
- f. 용지 너비 고정대를 봉투 묶음이 있는 곳까지 밀어 넣습니다.

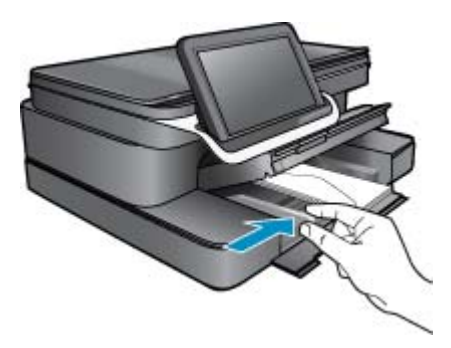

g. 기본 용지함을 닫습니다.

# HP Photosmart eStation C510 series - 문서 인쇄

#### 소프트웨어 프로그램을 통해 인쇄

- 1. 용지함에 용지를 넣었는지 확인하십시오.
- 2. 사용하는 소프트웨어 프로그램의 파일 메뉴에서 인쇄를 누릅니다.
- 3. 제품이 선택한 프린터인지 확인합니다.
- 설정을 변경해야 하는 경우 기본 설정 대화 상자를 표시하는 버튼을 누르십시오.
   소프트웨어 응용 프로그램에 따라 이 버튼의 이름은 등록 정보, 옵션, 프린터 설정, 프린터 또는 기 본 설정이 됩니다.

🗊 참고 사진을 인쇄할 때 특정 인화지와 사진 향상에 맞는 옵션을 선택해야 합니다.

- 고급, 인쇄 바로 가기, 기능 및 색상 탭에서 사용 가능한 기능을 사용하여 인쇄 작업에 필요한 적절 한 옵션을 선택합니다.
  - ☆ 추가 정보 인쇄 바로 가기 탭에서 미리 정의된 인쇄 작업 중 하나를 선택하여 인쇄 작업에 적절 한 옵션을 쉽게 선택할 수 있습니다. 인쇄 바로 가기 목록에서 인쇄 작업 유형을 클릭합니다. 해 당 인쇄 작업 유형의 기본 설정이 설정되고 인쇄 바로 가기 탭에 요약되어 표시됩니다. 필요한 경우 여기에서 설정을 조정하고 사용자 정의 설정을 새 인쇄 바로 가기로 저장할 수 있습니다. 사용자 정의 인쇄 바로 가기를 저장하려면 바로 가기를 선택하고 다른 이름으로 저장을 누릅니 다. 바로 가기를 삭제하려면 바로 가기를 선택하고 삭제를 누릅니다.

- 6. 확인을 클릭하여 등록 정보 대화 상자를 닫습니다.
- 7. 인쇄 또는 확인을 클릭하여 인쇄를 시작합니다.

# HP Photosmart eStation C510 series - 컴퓨터에 저장해 놓은 사진 인쇄

#### 인화지에 사진 인쇄

- 1. 용지함에 인화지를 넣었는지 확인합니다.
- 2. 인화지의 인쇄면을 아래로하여 사진 용지함의 오른쪽에 놓습니다.

용지함에 인화지 넣기

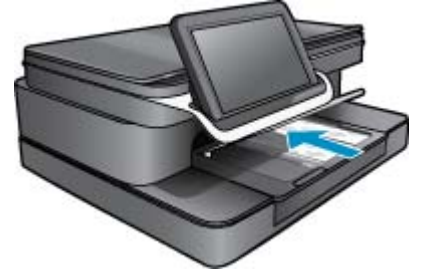

- 3. 용지 너비 조정대를 페이지 가장자리 끝까지 밉니다.
- 4. 사용하는 소프트웨어 프로그램의 파일 메뉴에서 인쇄를 누릅니다.
- 5. 제품이 선택한 프린터인지 확인합니다.
- 버튼을 눌러 등록 정보 대화 상자를 엽니다.
   소프트웨어 프로그램에 따라 이 버튼의 이름은 등록 정보, 옵션, 프린터 설정, 프린터 또는 환경 설 정이 됩니다.
- **7. 기능** 탭을 누릅니다.
- 기본 옵션 영역의 용지 유형 드롭다운 목록에서 기타를 선택합니다. 그런 다음 해당 용지 종류를 선 택합니다.
- 크기 변경 옵션 영역의 크기 드롭 다운 목록에서 기타를 선택합니다. 그런 다음 적절한 용지 크기를 선택합니다.

용지 크기와 용지 종류가 호환되지 않는 경우 프린터 소프트웨어에 경고 메시지가 표시되며, 다른 종류 또는 크기를 선택할 수 있습니다.

- 10. 아직 선택되지 않았으면 경계선 없는 인쇄 확인란을 선택합니다(옵션).
- 경계선 없는 용지 크기와 종류가 호환되지 않으면 제품 소프트웨어에서 경고 메시지를 표시하며 사 용자는 다른 용지 종류나 크기를 선택할 수 있습니다.
- 11. 기본 옵션 영역의 인쇄 품질 드롭다운 목록에서 고품질과 같은 높은 품질을 선택합니다.
  - 참고 가장 높은 해상도를 구현하려면 지원되는 종류의 인화지에 최대 dpi 설정을 사용합니다. 인쇄 품질 드롭다운 목록에 최대 dpi 가 나열되어 있지 않은 경우에는 고급 탭에서 이를 사용할 수 있습니다.

12.HP Real Life 기술 영역에서 사진 수정 드롭다운 목록을 누르고 다음 옵션 중에서 선택합니다.

- 꺼짐: 이미지에 HP Real Life 기술을 적용하지 않습니다.
- 기본: 이미지의 선명도를 적절하게 조절하여 저해상도 이미지를 향상시킵니다.

13.확인을 눌러 등록 정보 대화 상자로 돌아갑니다.

14.확인을 누른 다음 인쇄 대화 상자에서 인쇄 또는 확인을 누르십시오.

참고 사용하지 않는 인화지를 용지함에 두지 마십시오. 용지가 휘어서 인쇄 품질이 저하될 수 있습니다. 최상의 품질을 얻으려면 인쇄된 사진이 용지함에 쌓이도록 두지 마십시오.

# HP Photosmart eStation C510 series - 봉투 인쇄

HP Photosmart 을 사용하여 봉투 한 장, 봉투 더미 또는 잉크젯 프린터용으로 디자인된 레이블 용지에 인쇄할 수 있습니다.

### 레이블 또는 봉투에 여러 주소를 인쇄합니다.

- 1. 먼저 일반 용지에 테스트 페이지를 인쇄합니다.
- 레이블 용지 또는 봉투 위에 테스트 페이지를 놓은 다음, 두 페이지를 함께 불빛에 비춰 보십시오. 각 문자열 블록의 간격을 확인하고 필요한 만큼 조정하십시오.
- 3. 레이블 또는 봉투를 용지함에 넣으십시오.

△ 주의 걸쇠나 창이 있는 봉투는 사용하지 마십시오. 이런 용지는 롤러에 들러붙어 용지 걸림이 발생할 수 있습니다.

- 4. 용지 너비 고정대가 멈출 때까지 레이블 또는 봉투 더미 쪽으로 밉니다.
- 5. 봉투에 인쇄 중인 경우 다음을 수행하십시오.
  - a. 인쇄 설정을 표시하고 **기능** 탭을 누릅니다.
  - b. 크기 조정 옵션 영역의 크기 목록에서 적절한 봉투 크기를 누릅니다.
- 6. 확인을 누른 다음 인쇄 대화 상자에서 인쇄 또는 확인을 누르십시오.

# HP Photosmart eStation C510 series - 컴퓨터에 스캔

#### 컴퓨터에 스캔

- 1. 원본을 넣습니다.
  - a. 제품 덮개를 들어 올립니다.

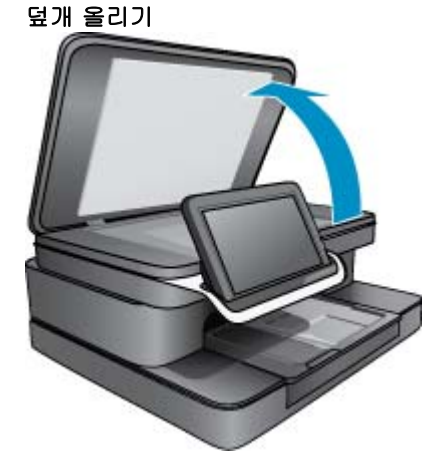

b. 유리의 전면 오른쪽 모서리에 원본의 인쇄면을 아래로 놓습니다.

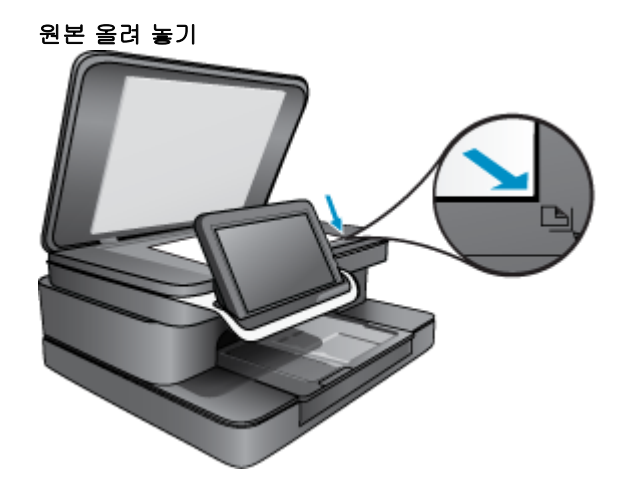

- **c**. 덮개를 닫습니다.
- 홈 화면에서 프린터 App 아이콘을 누릅니다.
   스캔을 누릅니다.
  - a. 컴퓨터을 누릅니다. 제품이 네트워크로 연결되어 있는 경우에는 사용할 수 있는 컴퓨터 목록이 나타납니다. 컴퓨터 를 선택하여 스캔을 시작합니다.
  - b. 스캔의 해상도를 선택합니다. 낮음(200dpi) 또는 중간(300dpi) 또는 높음(600dpi)을 선택합니다.
  - C. 스캔을 누릅니다. 화면을 눌러 스캔 미리보기를 확인합니다. 미리보기를 전체 화면 크기로 확대할 수 있습니다.

🕅 참고 문서를 스캔하는 동안 알림 표시줄의 진행 중 섹션에서 스캔 진행률을 볼 수 있습니다.

# HP Photosmart eStation C510 series - 메모리 카드에 스캔

### 스캔한 이미지를 메모리 카드에 저장

- 1. 원본을 넣습니다.
  - a. 제품 덮개를 들어 올립니다.

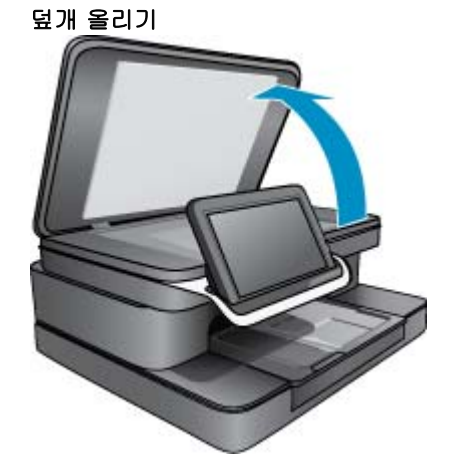

b. 유리의 전면 오른쪽 모서리에 원본의 인쇄면을 아래로 놓습니다.

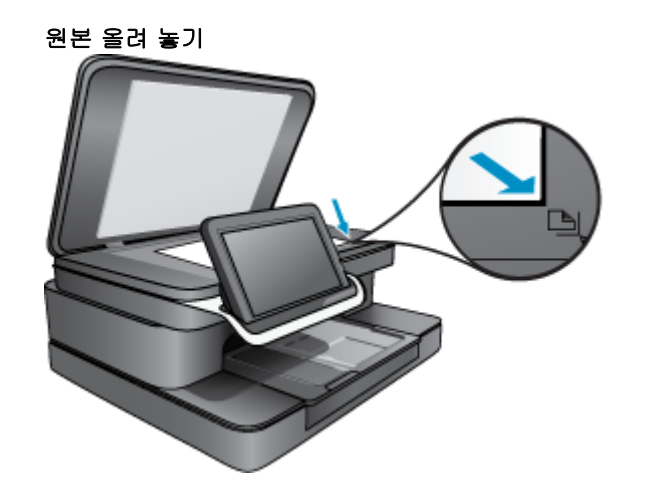

c. 덮개를 닫습니다.2. 메모리 장치를 삽입합니다.

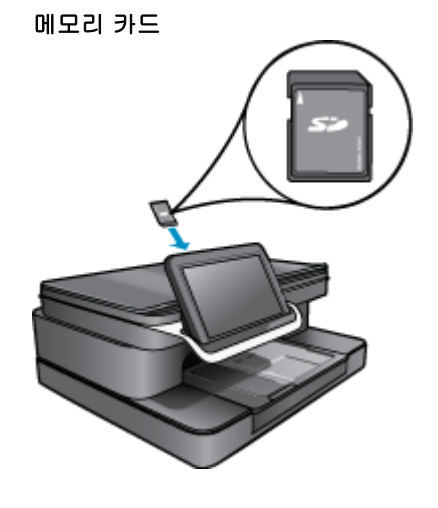

- ⑦ 참고 메모리 카드 슬롯에는 다음과 같은 장치가 들어갈 수 있습니다. MultiMediaCard (MMC), Secure MultiMedia Card, MMC Mobile (RS-MMC, 어댑터 필수), SD(Secure Digital), Secure Digital Mini, SDHC(Secure Digital High Capacity) 또는 TransFlash MicroSD Card(어댑터 필수).
- 홈 화면에서 프린터 App 아이콘을 누릅니다.
   스캔을 누릅니다.
  - a. 메모리 카드 아이콘을 누릅니다.
  - b. 스캔의 해상도를 선택합니다. 낮음(200dpi) 또는 중간(300dpi) 또는 높음(600dpi)을 선택합니다.
  - c. 스캔을 누릅니다.

🗊 **참고** 문서를 스캔하는 동안 알림 표시줄의 **진행 중** 섹션에서 스캔 진행률을 볼 수 있습니다.

# HP Photosmart eStation C510 series - 텍스트 또는 혼합 문 서 복사

### 흑백 또는 칼라 복사를 합니다.

- 1. 용지를 넣습니다.
  - ▲ 기본 용지함에 인쇄면을 아래로 하여 보통 크기 용지를 넣습니다.

용지 넣기

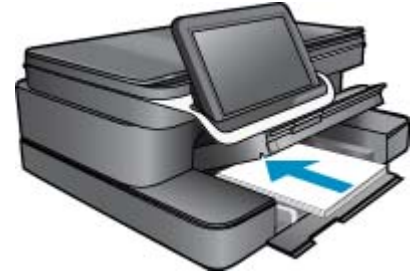

원본을 넣습니다.
 a. 제품 덮개를 들어 올립니다.

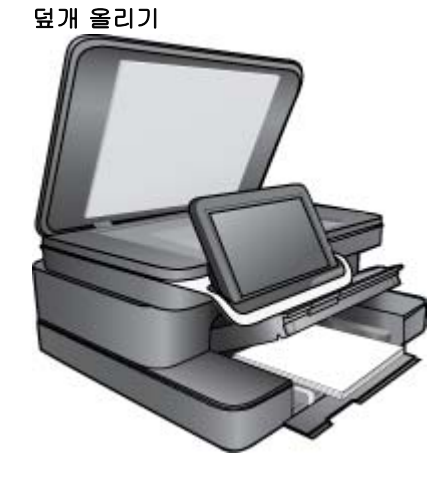

b. 유리의 전면 오른쪽 모서리에 원본의 인쇄면을 아래로 놓습니다.

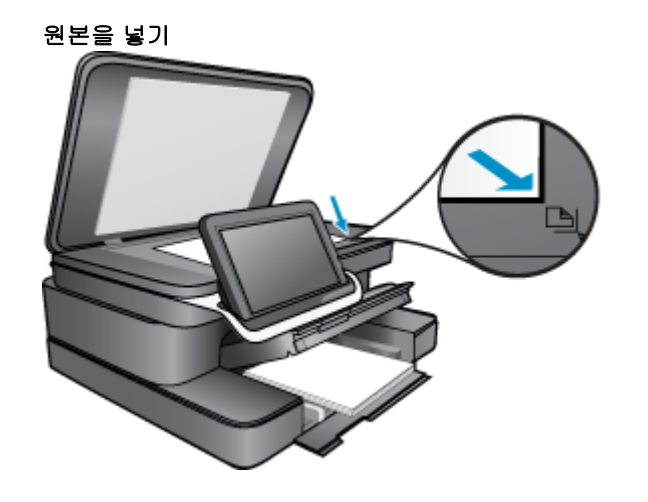

- **c**. 덮개를 닫습니다.
- 3. 홈 화면에서 프린터 App 을 누릅니다.
  - a. 복사을 누릅니다.
  - b. 설정을 누릅니다.
  - c. 복사 설정 목록이 나타납니다.
  - d. 복사 옵션, 품질, 용지 크기, 용지 종류 및 향상을 선택하거나 새 기본값을 설정합니다. 옵션에는 다음이 포함됩니다.
    - 컬러 또는 흑백
    - 양면 인쇄 기능(켜짐 또는 꺼짐)
    - 인쇄 매수
    - 밝기 또는 어두움
- 4. 복사를 시작합니다.
  - ▲ 복사을 누릅니다.

# HP Photosmart eStation C510 series - 솔루션 센터에서 기본 인쇄 설정 변경

인쇄에 자주 사용하는 설정이 있을 경우에는 기본 인쇄 설정으로 지정하여 사용자가 소프트웨어 프로 그램안의 **인쇄** 대화 상자를 열 때 해당 설정이 이미 지정되어 있도록 할 수 있습니다.

#### 기본 인쇄 설정 변경

- 1. Windows 시작 메뉴에서 모든 프로그램, HP 폴더를 누른 다음 HP 솔루션 센터를 누릅니다.
- 2. HP 솔루션 센터에서 설정을 누르고 인쇄 설정을 가리킨 다음 프린터 설정을 누릅니다.
- 3. 인쇄 설정을 변경한 다음 확인을 누릅니다.

# HP Photosmart eStation C510 series - 인쇄 바로 가기 편집 및 사용

자주 사용하는 인쇄 설정으로 인쇄하려면 인쇄 바로 가기를 사용하십시오. 프린터 소프트웨어에는 인 쇄 바로 가기 목록에서 사용할 수 있는 몇몇의 특수 설계된 인쇄 바로 가기가 있습니다. 참고 인쇄 바로 가기를 선택하면 적절한 인쇄 옵션이 자동으로 표시됩니다. 그대로 두거나, 변경하 거나 일반적으로 사용하는 작업에 대한 나만의 바로 가기를 만들 수 있습니다.

인쇄 바로 가기 탭을 사용하여 다음과 같은 인쇄 작업을 할 수 있습니다.

- 고속/경제적인 인쇄: 드래프트 품질로 빠르게 인쇄합니다.
- 일반적이고 일상적인 인쇄: 문서를 빠르게 인쇄합니다.
- **용지 절약 모드 인쇄**: 여러 페이지의 양면 문서를 같은 용지에 인쇄해서 용지 사용량을 줄일 수 있 습니다.
- 사진 인쇄-경계선 없는 사진: 10 x 15cm 및 13 x 18cm HP 인화지의 상하좌우 가장자리에 인쇄합니다.
- 사진 인쇄-일반 용지: 일반 용지에 사진을 인쇄합니다.
- 흰색 경계선이 있는 사진 인쇄: 상하좌우 가장자리에 흰색 테두리가 있는 사진을 인쇄합니다.
- 엽서 인쇄 또는 Hagaki 인쇄: 엽서 또는 Hagaki 카드에 사진을 인쇄합니다.
- 양면 인쇄: HP Photosmart 을(를) 사용하여 수동으로 양면 인쇄를 합니다.

#### 인쇄 바로 가기 만들기

- 1. 사용하는 소프트웨어 프로그램의 파일 메뉴에서 인쇄를 누릅니다.
- 2. 제품이 선택한 프린터인지 확인합니다.
- 버튼을 눌러 등록 정보 대화 상자를 엽니다.
   소프트웨어 응용 프로그램에 따라 이 버튼의 이름은 등록 정보, 옵션, 프린터 설정, 프린터 또는 기 본 설정이 됩니다.
- 4. 인쇄 바로 가기 탭을 누릅니다.
- 5. 인쇄 바로 가기 목록에서 인쇄 바로 가기를 누릅니다. 선택한 인쇄 바로 가기의 인쇄 설정이 표시됩니다.
- 6. 인쇄 설정을 새 인쇄 바로 가기에서 원하는 인쇄 설정으로 변경합니다.
- 7. 다른 이름으로 저장을 누르고 새 인쇄 바로가기의 이름을 입력한 후 저장을 누릅니다. 인쇄 바로 가기가 목록에 추가됩니다.

#### 인쇄 바로 가기 삭제

- 1. 사용하는 소프트웨어 프로그램의 파일 메뉴에서 인쇄를 누릅니다.
- 2. 제품이 선택한 프린터인지 확인합니다.
- 버튼을 눌러 등록 정보 대화 상자를 엽니다.
   소프트웨어 응용 프로그램에 따라 이 버튼의 이름은 등록 정보, 옵션, 프린터 설정, 프린터 또는 기 본 설정이 됩니다.
- 4. 인쇄 바로 가기 탭을 누릅니다.
- 인쇄 바로 가기 목록에서 삭제할 인쇄 바로 가기를 누릅니다.
- 삭제를 누릅니다.
   인쇄 바로 가기가 목록에서 제거됩니다.
- 🗊 참고 사용자가 만든 바로 가기만 삭제할 수 있으며 원래 HP 바로 가기는 삭제할 수 없습니다.

## HP Photosmart eStation C510 series - 카트리지 칩 정보

이 제품과 함께 사용하는 HP 카트리지에는 제품 작동을 돕는 메모리 칩이 들어있습니다. 그 외에도, 이 메모리 칩이 제품 사용과 관련해 한정된 정보를 수집하는데, 여기에는 다음과 같은 사항이 포함됩니다. 카트리지를 처음 장착한 날짜, 카트리지를 마지막으로 사용한 날짜, 카트리지로 인쇄한 매수, 페이지 적용 범위, 사용한 인쇄 모드, 발생한 인쇄 오류, 제품 모델 이 정보는 HP 가 향후 고객의 인쇄 요건에 맞는 제품을 설계하는 데 유용하게 사용될 것입니다.

카트리지 메모리 칩에서 수집한 데이터에는 카트리지 또는 제품 고객이나 사용자를 식별하는 데 사용 할 수 있는 정보는 들어있지 않습니다. HP 는 HP 무료 반품 및 재활용 프로그램으로 반송한 카트리지로부터 메모리 칩 샘플링을 수집합니다 (HP Planet Partners: www.hp.com/hpinfo/globalcitizenship/environment/recycle/). 이 샘플링에서 구한 메모리 칩을 판독하고 연구해 향후 HP 제품 개선에 이용할 것입니다. 이 카트리지 재활용을 지원하는 HP 파트너들도 이 데이터를 확인할 수 있습니다.

카트리지를 소유하고 있는 제3자는 메모리 칩의 익명 정보만 확인할 수 있습니다. 이 정보를 확인할 수 없도록 하려면, 칩을 작동 불가로 설정하면 됩니다. 하지만 메모리 칩을 작동 불가로 설정하면 HP 제품 에서 해당 카트리지를 사용할 수 없습니다.

이와 같은 익명 정보에 대해 걱정이 될 경우, 제품 사용 정보를 수집할 수 있는 메모리 칩 기능을 해제 해 이 정보를 확인하지 못하도록 하면 됩니다.

⑦ 참고 제품 사용 정보를 수집할 수 있는 메모리 칩 기능을 해제해도 HP 제품에서 카트리지를 계속 사용할 수는 있습니다.

사용 정보 기능을 비활성화하는 방법에 대해 알아보십시오. <u>온라인으로 자세한 내용을 알아보려면 여</u> <u>기를 누르십시오.</u>

# HP Photosmart eStation C510 series - 잉크 잔량 예상치 확 인

잉크량을 확인하여 잉크 카트리지의 교체 시기를 쉽게 알 수 있습니다. 남은 잉크량은 잉크 카트리지에 남아 있는 대략적인 잉크량을 표시합니다.

참고 1 리필 또는 재가공 카트리지나 다른 프린터에서 사용했던 카트리지를 설치하면, 잉크 잔량 표시기가 부정확하거나 표시기를 사용할 수 없을 수 있습니다.

**참고 2** 잉크 잔량 경고 및 표시기는 잉크 교체가 필요함을 사전에 알리기 위한 목적으로만 표시됩 니다. 디스플레이에 잉크량 부족 경고 메시지가 나타나면 인쇄가 지연되지 않도록 교체용 잉크 카 트리지를 준비하십시오. 인쇄 품질이 저하되지 않을 때까지는 카트리지를 교체할 필요가 없습니다.

**참고 3** 카트리지의 잉크는 인쇄하기위해 제품과 카트리지를 준비하는 초기화 프로세스, 인쇄 노즐 을 깨끗이 유지하고 잉크 흐름을 부드럽게 하는 프린트헤드 서비스 작업 등 인쇄 프로세스에서 여 러 방식으로 사용됩니다. 또한 사용 후에는 카트리지에 일부 잉크가 남아있기도 합니다. 자세한 내 용은 <u>www.hp.com/go/inkusage</u> 를 참조하십시오.

#### 제어판에서 잉크량을 확인하려면

- 홈 화면 상단 오른쪽 모서리에 있는 대시보드 아이콘을 누릅니다. 대시보드가 열립니다.
- 2. HP Photosmart 에 설치된 모든 카트리지의 예상 잉크량을 보여 주는 측정기가 표시됩니다.

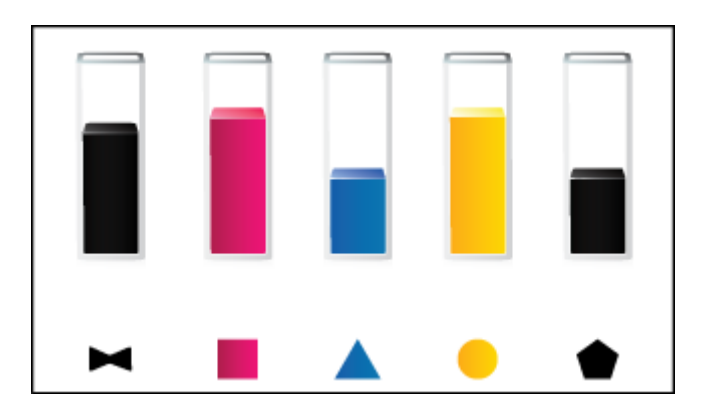

HP Photosmart eStation 소프트웨어에서 남은 잉크량을 확인하려면

- ▲ HP 솔루션 센터에서, 추정 잉크량 아이콘을 누릅니다.
  - 참고 인쇄 등록 정보 대화 상자에서 프린터 도구 상자를 열 수도 있습니다. 인쇄 등록 정보 대화 상자에서 기능 탭을 누른 다음 프린터 서비스 버튼을 누릅니다.

# HP Photosmart eStation C510 series - 제품 리셋

인쇄가 안된다거나 하는 일부 오류 상황은 프린터를 껐다가 다시 켜면 해결할 수 있습니다.

#### 제품 리셋

▲ 제품을 끈 다음 전원 코드를 뽑습니다. 전원 코드를 다시 꽂은 다음 On(켜기) 버튼을 눌러 제품을 켭니다.

일부 오류는 HP eStation Zeen 을(를) 다시 시작하면 해결됩니다. 다음과 같은 문제가 보이면 HP eStation Zeen 을(를) 다시 시작하여 해결할 수 있습니다.

- HP eStation Zeen 이(가) 터치 또는 버튼 입력에 긴 시간 동안 반응하지 않을 경우
- 화면이 멈췄을 경우
- On(켜기) 버튼이 반응이 없는 경우

#### HP eStation Zeen 을 재설정

▲ HP eStation Zeen 을(를) 다시 시작하려면 전원 버튼을 최소 8초 동안 누르고 계십시오.

## HP Photosmart eStation C510 series - 절전 기능 사용

전력을 절약하기 위해 프린터는 비활성 상태가 5분 지속된 후 절전 모드로 전환됩니다. 다음과 같은 조 건에서 프린터의 절전 모드가 해제됩니다.

- 탈착식 디스플레이에 진행 중인 작업이 있을 때
- 보조 디스플레이(탈착식 디스플레이 뒤)에 진행 중인 작업이 있을 때
- 프린터 전원 버튼을 눌렀을 때
- 인쇄 작업이 프린터로 전송될 때

# HP Photosmart eStation C510 series - 디스플레이의 메뉴에 잘못된 설정이 표시됨

국가/지역 설정을 변경합니다.

#### 국가/지역을 설정합니다.

- 1. 대시보드를 누릅니다.
- 2. 기타 설정을 누릅니다.
- 3. 기본 설정을 누릅니다.
- 4. 언어 및 키보드를 누릅니다.
- 수직으로 살펴보고 해당 국가/지역으로 스크롤합니다. 사용할 국가/지역이 나타나면 해당 국가/지 역을 누릅니다.

# HP Photosmart eStation C510 series - 설치 후 제어판 디스 플레이의 언어 설정이 잘못됨

언어 설정을 변경합니다.

### 언어를 설정합니다.

- 1. 대시보드를 누릅니다.
- 2. 기타 설정을 누릅니다.
- 3. 기본 설정을 누릅니다.
- 4. 언어 및 키보드를 누릅니다.
- 5. 수직으로 살펴보고 해당 언어로 스크롤합니다. 사용할 언어가 나타나면 해당 언어를 누릅니다.

# HP Photosmart eStation C510 series - '호환되지 않는 잉크 카트리지' 제품 디스플레이에 오류 메시지가 나타납니다.

카트리지를 제거했다가 다시 삽입한 후 제자리에 완전히 삽입되고 고정되었는지 확인하십시오. 카트리지가 올바른 슬롯에 설치되어 있는지도 확인합니다.

#### 카트리지를 제대로 설치했는지 확인합니다.

- 1. 제품이 켜져 있는지 확인합니다.
- 카트리지 덮개를 엽니다.
   인쇄 캐리지가 제품 중앙 방향으로 이동합니다.

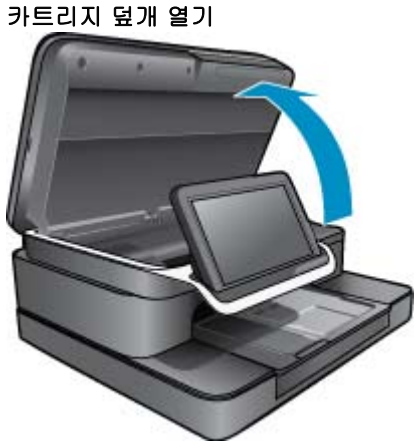

- 제품에 맞는 카트리지를 사용하고 있는지 확인합니다. 프린터 안의 인쇄 케리지 근처에 있는 레이 블을 확인하여 올바른 카트리지를 사용하고 있는지 확인합니다. 호환 카트리지의 전체 목록을 보려 면 HP SureSupply 웹 사이트 <u>http://www.hp.com/buy/suresupply</u> 를 방문하십시오.
- 4. 슬롯에서 카트리지를 제거합니다.
- 5. 딸각 소리가 날 때까지 카트리지를 올바른 슬롯에 밀어 넣어 카트리지를 다시 장착합니다. 각 카트 리지의 컬러 및 아이콘을 각 슬롯의 컬러 및 아이콘과 일치시킵니다.

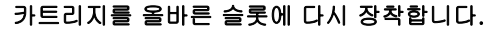

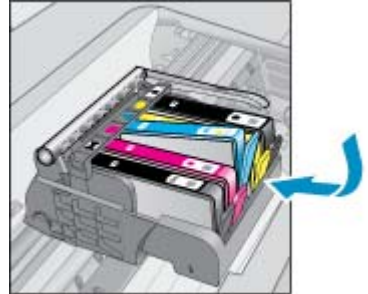

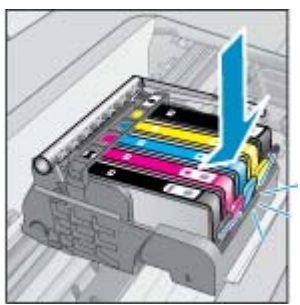

- 6. 각 카트리지에 이 단계를 반복합니다.
- ⑦ 참고 카트리지가 잘못된 슬롯에 설치되어 있고 카트리지를 분리할 수 없는 경우, 또는 위 해결책으로 문제가 해결되지 않은 경우에는 HP 지원팀(www.hp.com/support)에 문의하십시오.

# HP Photosmart eStation C510 series - '타사 카트리지가 설 치됨' 오류 메시지가 제품 디스플레이에 나타남

디스플레이에 나타나는 메시지에 따라 표시된 잉크 카트리지를 계속 사용하거나 정품 HP 카트리지로 교체합니다.

HP 는 정품 HP 카트리지를 사용할 것을 권장합니다. 정품 HP 잉크 카트리지는 HP 프린터와 용지에서 항상 훌륭한 품질을 유지하도록 설계되고 테스트되었습니다.

⑦ 참고 HP 는 HP 제품이 아닌 소모품의 품질이나 신뢰성을 보장할 수 없습니다. 타사 소모품 사용으로 인한 프린터 서비스 또는 수리는 보증을 받을 수 없습니다.

정품 HP 카트리지를 구입했다고 생각되면 <u>www.hp.com/go/anticounterfeit</u> 에 방문하십시오.

#### 해결책 1: 카트리지 교체

- 1. 전원이 켜져 있는지 확인합니다.
- 2. 카트리지를 빼냅니다.
  - a. 카트리지 덮개를 엽니다. 인쇄 캐리지가 제품 중앙 방향으로 이동할 때까지 기다립니다.

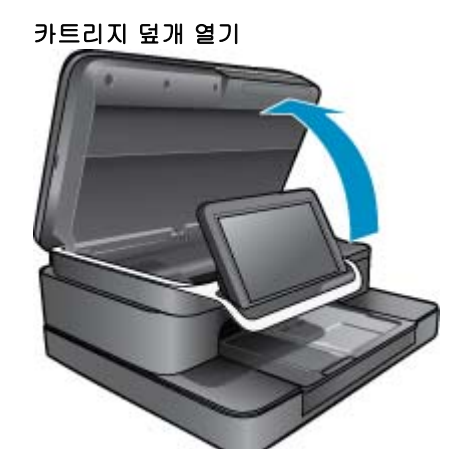

**b**. 카트리지 탭을 눌러 슬롯에서 빼냅니다.

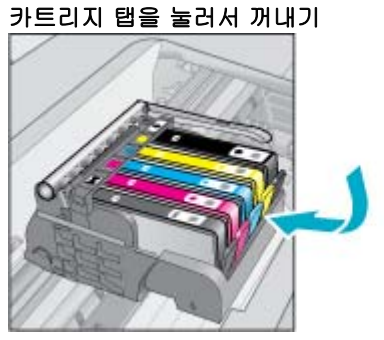

3. 새 카트리지를 장착합니다.
 a. 카트리지 포장 제거

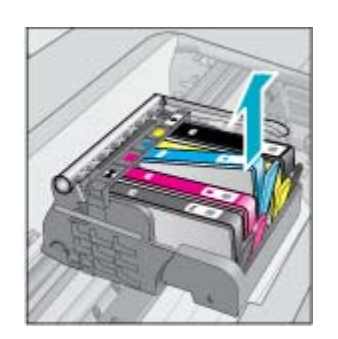

- 카트리지 포장 제거
- b. 주황색 캡을 비틀어서 떼어냅니다. 좀 세게 돌려야 할 수도 있습니다.

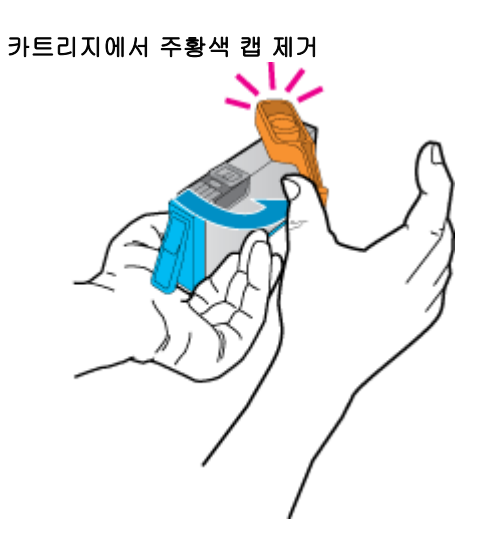

c. 각 카트리지의 컬러 및 아이콘을 각 슬롯의 컬러 및 아이콘과 일치시킵니다. 딸깍 소리가 들릴 때까지 카트리지를 슬롯에 끼워 넣습니다.

카트리지 설치

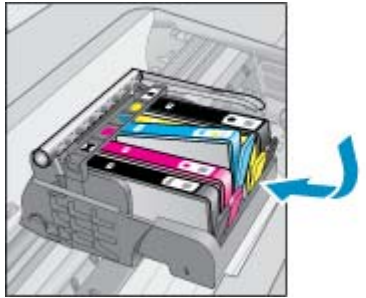

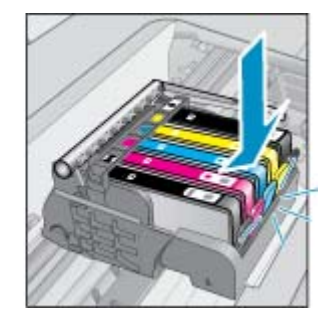

d. 카트리지 덮개를 닫습니다.

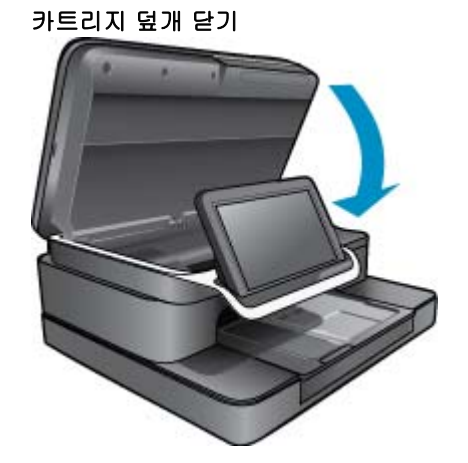

# HP Photosmart eStation C510 series - 잉크 카트리지 문제

### 해결책 1: 카트리지 삽입

▲ 하나 이상의 카트리지가 없습니다. 카트리지를 제거했다가 다시 삽입한 후 제자리에 완전히 삽입되 고 고정되었는지 확인하십시오.

#### 카트리지를 제대로 설치했는지 확인합니다.

- a. 제품이 켜져 있는지 확인합니다.
  - △ 주의 전면 액세스 덮개를 열어 잉크 카트리지를 꺼낼 때 HP All-in-One 이 꺼져 있는 경우에 는 장치에서 카트리지를 분리하여 교체할 수 없습니다. 카트리지를 분리하려 할 때 잉크 카 트리지가 안전하게 도킹되어 있지 않으면 제품이 손상될 수 있습니다.
- b. 카트리지 덮개를 엽니다.

인쇄 캐리지가 제품 중앙으로 이동합니다.

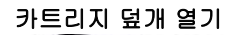

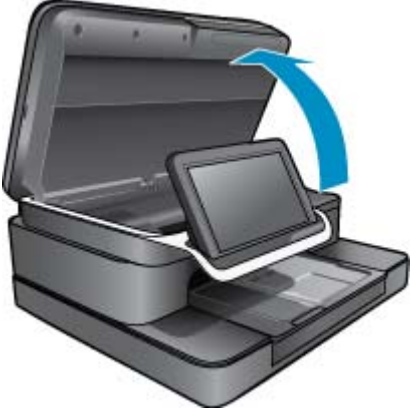

- c. 탭을 누르고 카트리지를 슬롯에서 빼내서 카트리지를 분리합니다.
- d. 딸각 소리가 날 때까지 슬롯 안쪽으로 밀어 넣어 카트리지를 다시 장착합니다.

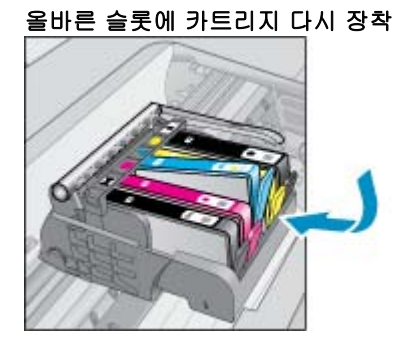

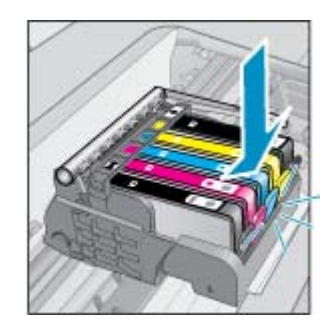

- e. 다른 카트리지에 c 와 d 단계를 반복합니다.
- f. 잉크 카트리지 위쪽으로 손가락을 움직여 제대로 장착되지 않은 카트리지를 찾습니다.
- g. 조금 튀어나왔거나 제 위치에 고정되지 않는 카트리지가 있으면 카트리지 탭을 다시 조정해야 할 수 있습니다.

#### 해결책 2: 카트리지 탭 다시 조정

▲ 캐리지에서 잉크 카트리지를 분리합니다.

#### 카트리지 탭 다시 조정

a. 잉크 카트리지에서 바깥쪽으로 탭을 부드럽게 구부립니다. 바깥쪽으로 1.27cm 이상 탭을 구부 리지 않도록 주의하십시오.

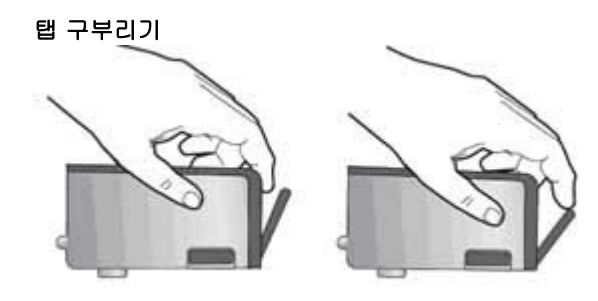

- b. 잉크 카트리지를 다시 설치합니다. 이제 딸깍 소리를 내며 제자리에 들어가야 합니다.
- c. 액세스 덮개를 닫고 오류 메시지가 사라졌는지 확인합니다.
- d. 오류 메시지가 계속 나타나면 장치를 껐다 다시 켭니다.

#### 해결책 3: 프린트헤드 걸쇠가 닫혀 있는지 확인

- ▲ 프린트헤드 걸쇠가 닫혀 있는지 확인
  - ▲ 프린트헤드를 고정하는 걸쇠가 제대로 걸려 있는지 확인합니다. 걸쇠 손잡이가 올라가 있으면 잉크 카트리지가 제대로 장착되지 않고 인쇄 문제가 발생할 수 있습니다. 잉크 카트리지를 제대 로 설치하려면 걸쇠를 내려 두어야 합니다.

프린트헤드 걸쇠 닫기

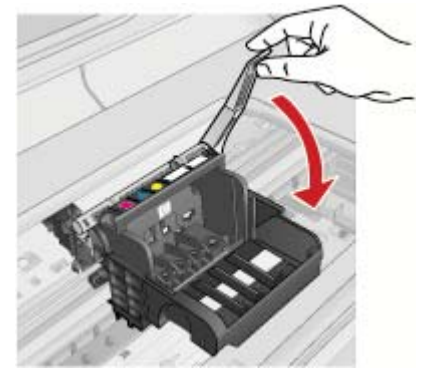

### 해결책 4: 전기 접촉부를 청소합니다.

카트리지 덮개 열기

- ▲ a. 제품이 켜져 있는지 확인합니다.
  - b. 카트리지 덮개를 엽니다.
     인쇄 캐리지가 제품 중앙 방향으로 이동합니다.

C. 오류 메시지에 표시된 잉크 카트리지를 찾은 다음 잉크 카트리지의 탭을 눌러 슬롯에서 카트리 지를 분리합니다.

카트리지 탭을 눌러서 꺼내기

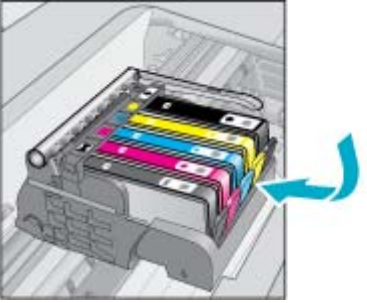

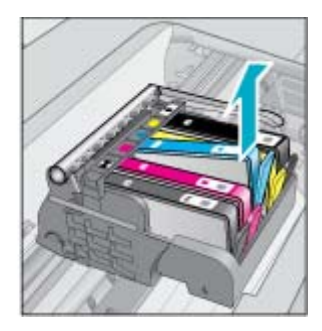

d. 아래쪽이 위를 향하도록 잉크 카트리지 측면을 잡고 잉크 카트리지의 전기 접촉부를 찾습니다. 전기 접촉부는 카트리지 바닥 쪽에 있는 구리 또는 금색의 작은 사각형 네 개로 된 금속입니다.

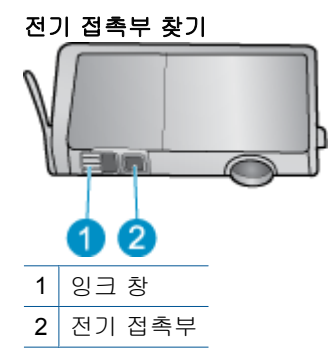

- e. 마른 면봉 또는 보풀 없는 천으로 접촉부를 닦아냅니다.
- f. 제품 안쪽에서 프린트헤드의 접촉부를 찾습니다.
   접촉부는 케이스에 4개의 구리 또는 금색 핀 세트 처럼 생겼습니다.

프린트헤드 접촉부 찾기

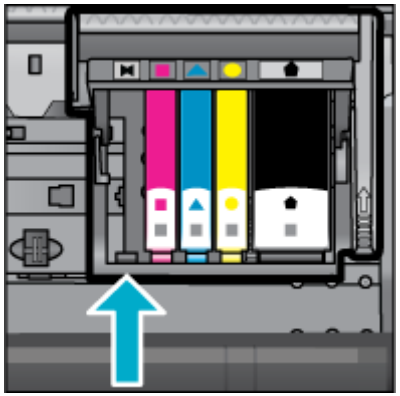

g. 마른 면봉 또는 보풀 없는 천으로 접촉부를 닦아냅니다.

h. 카트리지를 다시 삽입합니다.

카트리지 다시 삽입

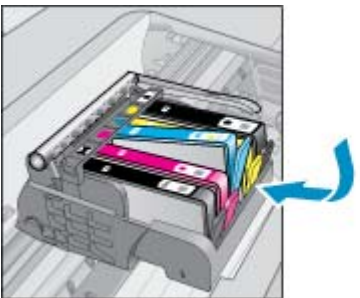

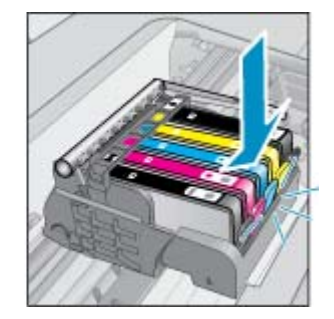

i. 카트리지 덮개를 닫습니다.

j. 오류 메시지가 계속 나타나면 장치를 껐다 다시 켭니다.

#### 해결책 5: 카트리지 교체

▲ 위의 해결책으로 오류가 해결되지 않으면 이 해결책을 시도해 보십시오. 문제가 있는 잉크 카트리지를 교체합니다. 호환 카트리지 번호를 찾으려면 프린터 덮개 안쪽의 카트리지 근처 스티커를 확인하거나 이 웹 사 이트 www.hp.com/go/learnaboutsupplies 를 방문하십시오.

# HP Photosmart eStation C510 series - '프린트헤드가 없거나, 탐지되지 않거나, 올바르게 설치되지 않았거나, 호환되지 않음' 오류 메시지가 컴퓨터에 표시됨

다음 해결책에 따라 문제를 해결해 보십시오. 해결책은 가능성이 가장 높은 것부터 순서대로 정렬되어 있습니다. 첫 번째 해결책으로 문제를 해결하지 못하면 문제를 해결할 때까지 남은 해결책을 계속 시도 해 보십시오.

#### 해결책 1: 프린트헤드와 카트리지를 다시 설치합니다.

▲ 프린트헤드와 카트리지를 장착했는지 확인합니다.

### 프린트헤드를 다시 설치하려면

- 1. 제품이 켜져 있는지 확인합니다.
- 도어가 제자리에 잠길 때까지 장치 전면 중앙에서 잉크 카트리지 액세스 덮개를 들어 올려서 엽니 다.

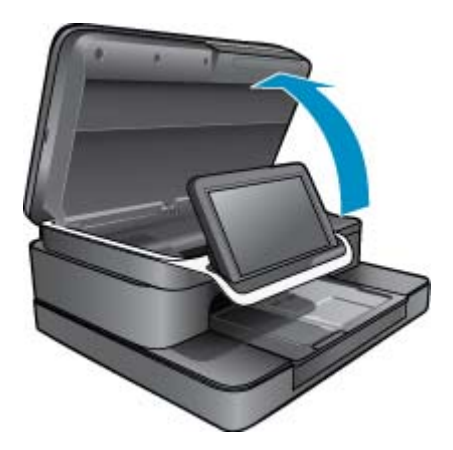

3. 인쇄 캐리지가 제품 가운데 방향으로 이동합니다.

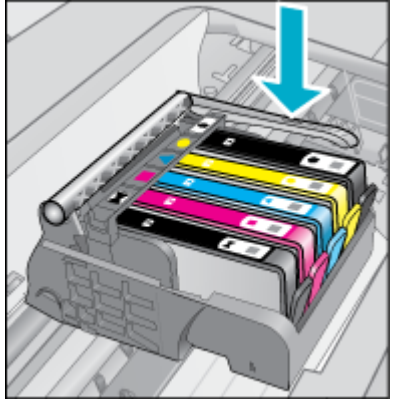

- 모든 잉크 카트리지를 빼낸 후 잉크가 나오는 부분을 위로하여 종이 위에 놓습니다.
   잉크 카트리지를 제거하려면
  - a. 교체하려는 잉크 카트리지의 탭을 눌러 슬롯에서 분리합니다.

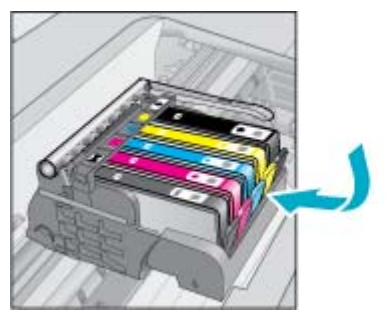

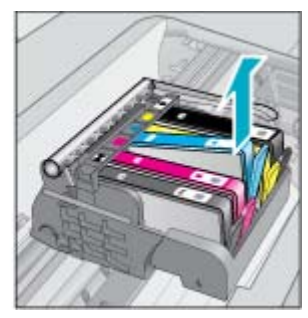

- b. 잉크 카트리지를 위로 당긴 후 앞으로 당겨 슬롯에서 빼냅니다.
- c. 잉크 카트리지를 모두 분리할 때까지 a 및 b 단계를 반복합니다.
- 5. 인쇄 캐리지의 걸쇠 손잡이를 멈출 때까지 들어 올립니다.

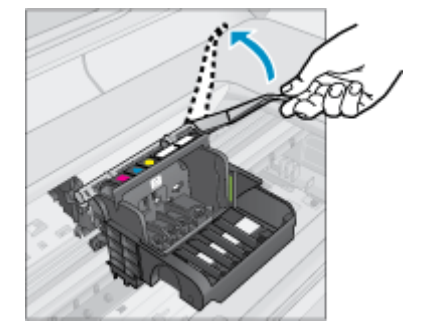

#### ☆ 추가 정보 걸쇠를 들어올리려면 먼저 프린트헤드를 더 밀어 빼야 합니다.

6. 프린트헤드을 들어 올려 분리합니다.

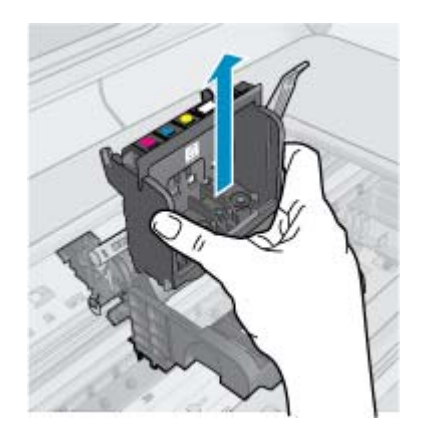

7. 프린트헤드를 청소합니다. 프린트헤드에는 청소가 필요한 부분이 세 곳 있습니다. 잉크 노즐 양쪽의 플라스틱 램프, 노즐과 전 기 접촉부 사이의 모서리와 전기 접촉부

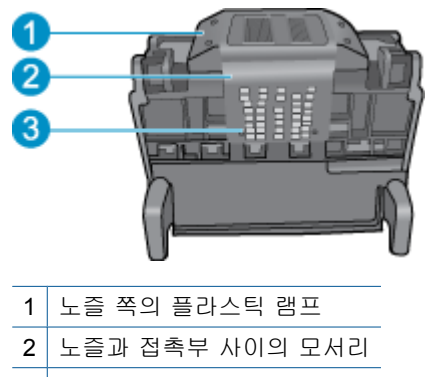

- 3 전기 접촉부
- △ 주의 노즐과 전기 접촉부를 만질 때는 손가락으로 만지면 안 되며 깨끗한 도구만 사용해야 합니 다.

#### 프린트헤드를 청소하려면

a. 깨끗하고 보푸라기 없는 천을 살짝 적시고 전기 접촉부를 아래에서 위로 닦습니다. 잉크 전이가 발생하거나 접촉부와 노즐 사이에 이물질이 남는 것을 방지하려면 노즐과 접촉부 사이의 모서리를 지나서 닦으면 안 됩니다. 깨끗한 새 천을 필요한 만큼 많이 사용하십시오. 천 에 잉크가 묻어나지 않을 때까지 닦으십시오.

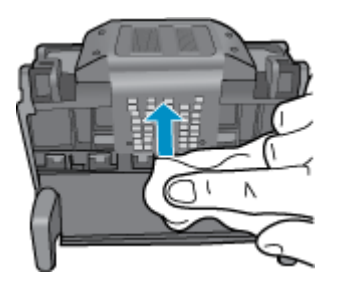

b. 보풀이 없는 새 천을 살짝 적셔 축적된 잉크나 이물질을 노즐과 접촉부 사이의 모서리에서 닦아 냅니다.

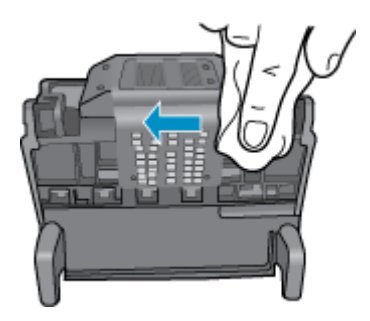

C. 깨끗하고 보풀없는 천을 살짝 적셔 노즐 양쪽의 플라스틱 램프를 닦아냅니다. 노즐에서부터 닦 아냅니다.

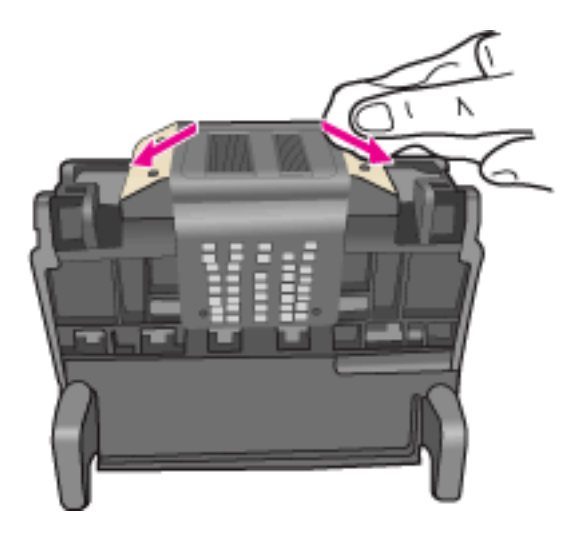

d. 다음 단계를 진행하기 전에 보풀없는 마른 천으로 먼저 청소한 구역을 닦아냅니다.
8. 걸쇠 손잡이를 올렸는지 확인한 후 프린트헤드를 다시 삽입합니다.

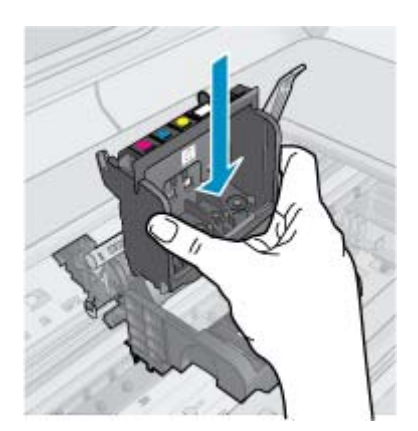

- 9. 걸쇠 손잡이를 조심스럽게 내립니다.
  - 참고 잉크 카트리지를 다시 삽입하기 전에 걸쇠 손잡이를 내려야 합니다. 걸쇠 손잡이가 올라가 있으면 잉크 카트리지가 제대로 장착되지 않고 인쇄 문제가 발생할 수 있습니다. 잉크 카트리지 를 제대로 설치하려면 걸쇠를 내려 두어야 합니다.
- 10. 잉크 카트리지를 다시 삽입합니다.

#### 잉크 카트리지를 다시 삽입하려면

▲ 요긴한 컬러 아이콘을 사용하여 딸깍 소리가 나며 확실히 들어갈 때까지 빈 슬롯에 잉크 카트리 지를 밀어 넣습니다.

설치하는 잉크 카트리지와 같은 아이콘과 컬러의 슬롯에 잉크 카트리지를 넣어야 합니다.

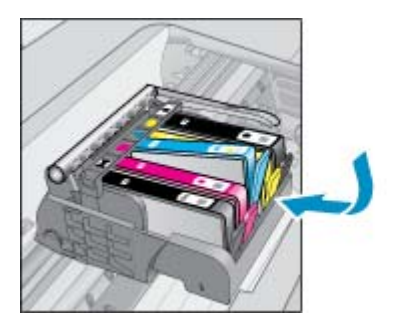

11. 잉크 카트리지 액세스 덮개를 닫습니다.

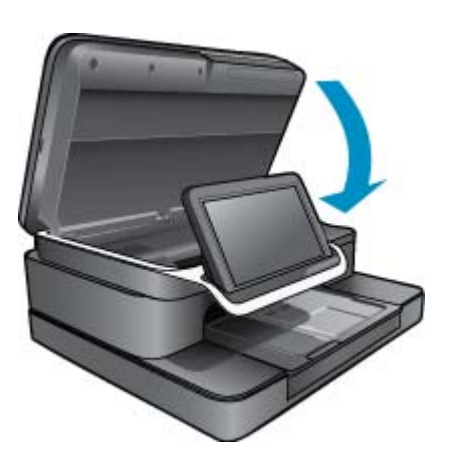

프린트헤드 또는 잉크 카트리지를 잘못 설치했습니다.

이 해결책으로 문제를 해결하지 못하면 다음 해결책을 시도해 보십시오.

#### 해결책 2: HP 고객지원 센터 문의

- 1. 이 웹 사이트 <u>www.hp.com/support</u>.
- 국가/지역을 물어보면 적합하게 선택한 다음 HP 연락처를 눌러 기술 지원을 위한 연락처 정보를 얻을 수 있습니다.
- 이 해결책으로 문제를 해결하지 못하면 다음 해결책을 시도해 보십시오.

#### 해결책 3: 프린터 껐다 켜기

- 1. 전원(On) 버튼을 눌러 제품을 끕니다.
- 2. 제품 뒤쪽에서 전원 코드를 뺍니다.
- 3. 30초 동안 기다립니다.
- 4. 장치 뒷면의 전원 코드를 연결합니다.

문제가 해결되었으면 더 이상 문제 해결 절차를 수행할 필요가 없습니다.

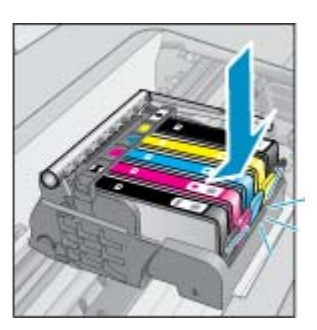

문제가 해결되지 않으면 다음과 같이 하십시오.

#### 해결책 4: 프린트헤드 교체

▲ 이전 단계를 모두 수행한 후에도 문제가 계속해서 나타나는 경우 프린트 헤드를 교체하십시오. 프 린트헤드 어셈블리 교체는 HP 지원팀 또는 공인된 서비스 제공업체에서만 수행할 수 있습니다. HP 에 문의하여 새 프린트헤드를 구입합니다.

문제가 해결되지 않으면 다음과 같이 하십시오.

#### 해결책 5: 프린터 서비스 요청

▲ 위의 단계를 모두 수행한 다음에도 문제가 계속 발생하면 제품에 대한 서비스를 요청하십시오.